**£**®cilia Manual Fornecedor de Peças 01/2022

|        | Í  | n      | j     | CE    | •         | do    | ŗ        | na         | an       | ų        | al            | +                       |       |              |                  |     |    |                |     |           |              |          |              |              |           |             |                |               |              |              |                |     |             |          |              |              |               |    |   |     |
|--------|----|--------|-------|-------|-----------|-------|----------|------------|----------|----------|---------------|-------------------------|-------|--------------|------------------|-----|----|----------------|-----|-----------|--------------|----------|--------------|--------------|-----------|-------------|----------------|---------------|--------------|--------------|----------------|-----|-------------|----------|--------------|--------------|---------------|----|---|-----|
|        |    | T.     | 7     |       | 1         |       |          |            |          |          |               |                         |       |              |                  |     |    |                |     |           |              |          |              |              |           |             |                |               |              |              |                |     |             |          |              |              |               |    |   |     |
|        | Те | ela de | e Lo  | ain   | ÷         | $^+$  | +        | ÷Ťs        | ÷        | $^{\pm}$ | $\frac{1}{2}$ | ÷                       | ÷     | 4            | $\frac{1}{2}$    | ÷   | ÷  | $^{\pm}$       | 3   | Tar       | refas        | Inte     | erna         | <u>s</u>     | 4         | +           | ÷÷             | ÷             | 4            | +            | ÷              | ÷   | 4           | 4        | ÷            | ÷            | °¥°.1         | 6  |   |     |
|        | Vi | são    | dos   | oedi  | dos       | de p  | ecas     | s por      | STA      | ATUS     | <u>s</u> .+   | <del>d</del> e          | ÷     | Ŧ            | ÷                | ÷   | ÷  | $ \mathbf{F} $ | 4   | Vis       | são d        | las 1    | Taref        | as Ir        | nterr     | nas r       | na G           | rade          | Ŧ            | +            | ÷              | +   | $ \pm $     | $\pm$    | ÷            | ±.           | + 1           | 7  |   |     |
|        | Er | m Co   | taçã  | io: P | edid      | los P | Pend     | ente       | <u>s</u> | Ŧ        | Ŧ             | $^{\circ}$ t $^{\circ}$ | +     | Ŧ            | Ŧ                | Ŧ   | +  | Ŧ              | 5   | Info      | orma         | andc     | aE           | ntre         | ga d      | <u>a(s)</u> | Peç            | <u>a(s)</u> . | ×.           | Ŧ            | "t"            | Ŧ   | Ħ.          | ÷.       | Ť٦.          | Ŧ.           |               | 8  |   |     |
|        | A  | tela   | de P  | edid  | o Pe      | ende  | nte.     | +          | +        | +        | Ŧ             | +                       | +     | +            | +                | +   | +  | +              | 6   | Iter      | ns E         | ntre     | gues         |              | t.        | +           | +              | +             | +            | +            | +              | +   | +           | +        | +            | +            | <u>,,</u> † 1 | 9  |   |     |
|        | 0  | s car  | npos  | s da  | SUA       | RE    | SPC      | STA        | +        | 4        | +             | ÷                       | ÷     | +            | +                | +   | ÷  | 4              | 7   | Iter      | ns P         | edid     | los .        | +            | +         | +           | +              | ÷             | +            | +            | ÷              | +   | +           | +        | +            | ÷            | - 2           | 20 |   |     |
|        | Re | espo   | nder  | еF    | inali:    | zar o | Peo      | dido.      | +        | ÷        | ÷             | ÷                       | +     | Ŧ            | +                | +   | ÷  | Ŧ              | 8   | No        | tas F        | isca     | ais          | ÷            | Ŧ         | +           | ŧ.             | ÷.            | ÷            | .÷.          | ÷.             | ŧ.  | ÷           | +        | .±           | ÷            | 2             | 21 |   |     |
|        | M  | ensa   | gem   | de    | Erro      | ÷.    | Ŧ        | $^{\circ}$ | Ŧ        | H.       | Ŧ             | $^{\circ}$ t $^{\circ}$ | Ŧ     | ÷.           | $\mathbb{T}^{2}$ | Ť٢. | Ŧ  | Ξŧ.            | 9   | En        | viar         | Nota     | a Fis        | <u>cal</u> . | ÷.        | Æ.          | t.             | ÷.            | ÷            | ÷.           | ÷              | Ŧ.  |             | ÷.       | ٠ŧ٠.         | Ŧ.           | - 2           | 2  |   |     |
|        | Pe | edido  | os Pe | ende  | entes     | con   | n Pe     | ças        | Can      | cela     | das/          | Devo                    | olvid | <u>as</u>    | +                | Ŧ   | +  | +              | 10  | Re        | latór        | io d     | a Co         | taçã         | <u>io</u> |             | <del>.</del> . |               | <del>.</del> |              |                | ÷.  |             |          | .±           |              |               | :3 |   |     |
|        | A  | guar   | dand  | lo Ar | orova     | ação  | 1/2      | +          | ÷        | +        | +             | +                       | ÷     | +            | +                | +   | +  | +              | .11 | Re        | spor         | nder     | ndo F        | Peça         | s co      | m S         | tatu           | s: B.         | Oe           | SEM          | ES             | TOQ | UE          | +        | <del>.</del> | <del></del>  | 2             | :4 |   |     |
|        | A  | guar   | dand  | lo Ar | orova     | ação  | 2/2      | utu.       | ÷        | ÷.       |               | ŧ.                      | ÷.    | Ŧ            | ÷.,              |     | .÷ | Ŧ              | 12  | Ab        | a Ca         | ince     | lado         | Apć          | s Ap      | orova       | ação           | æ.            | ŧ.           | .÷.          | <del></del>    | ÷.  | ŧ           | ÷        |              | .±           |               | :5 |   |     |
|        | A  | guar   | dand  | lo Er | ntreg     | a 1/: | <u>2</u> | ΞŦ.        | Ŧ        |          | Ŧ             | с÷Ес                    | Ξ.    |              | ÷.               | ÷   | Ŧ. | ÷.             | 13  | Ch        | <u>at In</u> | erno     | <u>) 1/2</u> | .+.          |           |             | <del>.</del> . | <del></del>   |              | <del>.</del> | 7 <del>,</del> |     | <del></del> |          | ÷.           | <del>.</del> | 2             | :6 |   |     |
|        | A  | guar   | dand  | o Er  | ntreg     | a 2/2 | <u>2</u> |            | +        |          |               |                         |       | <del>.</del> | .+               | .±  |    |                | 14  | <u>Ch</u> | at In        | tern     | <u>o 2/2</u> | <u>2</u> +   |           |             |                |               |              |              |                | .+. |             |          | .+           |              | 2             | 27 |   |     |
|        | La | audo   | s de  | Ven   | <u>da</u> | ÷     | ÷.       | ÷.,        | .+.      | ÷        | ÷:            | ÷                       | ÷.    | ÷            | ÷.,              | .±  | ÷  | ÷              | 15  | Alt       | eraç         | ões      | no F         | Pedic        | <u>lo</u> | <del></del> | ÷.             | +             | +            | +            | .÷             | +   | ÷.          | .÷       | .÷           |              | 2             | 28 |   |     |
|        |    |        |       |       |           |       |          |            |          |          |               |                         |       |              |                  |     |    |                |     | Pe        | rgun         | tas      | e Re         | spo          | stas      | Free        | quer           | <u>ites</u>   |              | .+           |                |     |             |          |              | .+           | - 2           | 29 |   |     |
|        |    |        |       |       |           |       |          |            |          |          |               |                         |       |              |                  |     |    |                |     | Co        | ntato        | <u>2</u> | ÷            |              |           |             | +.             |               |              | +            | ÷+•            | ÷   |             | · +· · · | ÷.           |              | 3             | 0  |   |     |
|        |    |        |       |       |           |       |          |            |          |          |               |                         |       |              |                  |     |    |                |     |           |              |          |              |              |           |             |                |               |              |              |                |     |             |          |              |              |               |    |   |     |
|        |    |        |       |       |           |       |          |            |          |          |               |                         |       |              |                  |     |    |                |     |           |              |          |              |              |           |             |                |               |              |              |                |     |             |          |              |              |               |    |   |     |
|        |    |        |       |       |           |       |          |            |          |          |               |                         |       |              |                  |     |    |                |     |           |              |          |              |              |           |             |                |               |              |              |                |     |             |          |              |              |               |    |   |     |
|        |    |        |       |       |           |       |          |            |          |          |               |                         |       |              |                  |     |    |                |     |           |              |          |              |              |           |             |                |               |              |              |                |     |             |          |              |              |               |    |   |     |
|        |    |        |       |       |           |       |          |            |          |          |               |                         |       |              |                  |     |    |                |     |           |              |          |              |              |           |             |                |               |              |              |                |     |             |          |              |              |               |    |   |     |
| $^{+}$ | +  | $\pm$  | ÷     | ÷     |           |       |          |            |          |          |               |                         |       |              |                  |     |    |                |     |           |              |          |              |              |           |             |                |               |              |              |                |     |             |          |              |              |               |    |   |     |
| 6      | -  | 2      | ci    |       | 3         |       |          |            |          |          |               |                         |       |              |                  |     |    |                |     |           |              |          |              |              |           |             |                |               |              |              |                |     |             |          |              |              |               |    | + | · + |
| -      | +  | +      | +     | +     | +         |       |          |            |          |          |               |                         |       |              |                  |     |    |                |     |           |              |          |              |              |           |             |                |               |              |              |                |     |             |          |              |              |               |    | + | +   |

|   | ÷. |      |   |    | 1 | + |            | +  |  |  |   |   |     |    |       |       |        |                 |                |       |       |     |                |      |      |      |       |     |  |  |  |  |     |               |
|---|----|------|---|----|---|---|------------|----|--|--|---|---|-----|----|-------|-------|--------|-----------------|----------------|-------|-------|-----|----------------|------|------|------|-------|-----|--|--|--|--|-----|---------------|
|   | +  | eič  | 1 | JĘ | 1 | Q | <b>y</b> ı | ų, |  |  |   |   |     |    |       |       |        |                 |                |       |       |     |                |      |      |      |       |     |  |  |  |  |     |               |
|   |    | 20.2 |   |    |   |   |            |    |  |  |   |   |     |    |       |       |        |                 |                |       |       |     |                |      |      |      |       |     |  |  |  |  |     |               |
|   |    |      |   |    |   |   |            |    |  |  |   |   |     |    |       |       |        |                 |                |       |       |     |                |      |      |      |       |     |  |  |  |  |     |               |
|   |    |      |   |    |   |   |            |    |  |  |   |   |     | +  | $\pm$ |       |        | +               | $\pm$          |       |       |     |                |      |      |      |       |     |  |  |  |  |     |               |
|   |    |      |   |    |   |   |            |    |  |  |   | + | ÷   | Ęr | Ide   | ere   | ÇQ     | de              | Ac             | es    | SQ    | +   |                |      |      |      |       |     |  |  |  |  |     |               |
|   |    |      |   |    |   |   |            |    |  |  |   | h | ttp | S: | //si  | ist   | em     | a,c             | cilia          | a.c   | on    | n.b | r <sub>+</sub> |      |      |      |       |     |  |  |  |  |     |               |
|   |    |      |   |    |   |   |            |    |  |  | 1 |   |     |    |       |       |        |                 |                |       |       |     |                |      |      |      |       |     |  |  |  |  |     |               |
|   |    |      |   |    |   |   |            |    |  |  |   |   |     |    |       |       | 5      | 2               |                |       |       |     |                |      |      |      |       |     |  |  |  |  |     |               |
|   |    |      |   |    |   |   |            |    |  |  |   |   |     |    |       |       | - (    | 30              |                | a     |       |     | Г              | Pree | ench |      | eu (  | PF  |  |  |  |  |     |               |
|   |    |      |   |    |   |   |            |    |  |  | 1 |   |     | (  | Olá   | à, S  | eja    | b               | em             | -vi   | nd    | 0!  |                | a su | a se | enha | e cli | que |  |  |  |  |     |               |
|   |    |      |   |    |   |   |            |    |  |  | - |   |     | P  | ara a | cess  | ar, ba | asta ii<br>onar | nform<br>a cor | ar se | eu CF | PFe | L              | em E | ENT  | RAF  |       |     |  |  |  |  |     |               |
|   |    |      |   |    |   |   |            |    |  |  |   |   |     | CF | F     |       |        |                 |                |       |       |     | /              |      |      |      |       |     |  |  |  |  |     |               |
|   |    |      |   |    |   |   |            |    |  |  |   |   |     |    |       |       |        |                 |                |       |       |     | L              |      |      |      |       |     |  |  |  |  |     |               |
|   |    |      |   |    |   |   |            |    |  |  |   |   |     | CE | NILIA |       |        |                 |                |       |       | _   |                |      |      |      |       |     |  |  |  |  |     |               |
|   |    |      |   |    |   |   |            |    |  |  |   |   |     |    |       |       |        |                 |                | _     |       |     |                |      |      |      |       |     |  |  |  |  |     |               |
|   |    |      |   |    |   |   |            |    |  |  |   |   |     |    |       |       |        |                 |                |       |       |     |                |      |      |      |       |     |  |  |  |  |     |               |
|   |    |      |   |    |   |   |            |    |  |  |   |   |     | (  |       |       | - 1    | INTR            | AR             |       |       |     |                |      |      |      |       |     |  |  |  |  |     |               |
|   |    |      |   |    |   |   |            |    |  |  | - |   |     |    |       | 1.574 |        |                 |                |       |       | -   |                |      |      |      |       |     |  |  |  |  |     |               |
|   |    |      |   |    |   |   |            |    |  |  | - |   |     |    |       | 6     | Esqu   | eci Mi          | nha S          | enha  |       |     |                |      |      |      |       |     |  |  |  |  |     |               |
|   |    |      |   |    |   |   |            |    |  |  |   |   |     |    |       |       |        |                 |                |       |       |     |                |      |      |      |       |     |  |  |  |  |     |               |
|   |    |      |   |    |   |   |            |    |  |  |   |   |     |    |       |       |        |                 |                |       |       |     |                |      | _    |      |       |     |  |  |  |  |     |               |
|   |    |      |   |    |   |   |            |    |  |  |   |   |     |    |       |       |        |                 |                |       |       |     |                |      |      |      |       |     |  |  |  |  |     |               |
|   |    |      |   |    |   |   |            |    |  |  |   |   |     |    |       |       |        |                 |                |       |       |     |                |      |      |      |       |     |  |  |  |  |     |               |
| 6 | 10 | De   |   | 2  |   |   |            |    |  |  |   |   |     |    |       |       |        |                 |                |       |       |     |                |      |      |      |       |     |  |  |  |  | + , | +             |
| + | +  | + +  |   |    |   |   |            |    |  |  |   |   |     |    |       |       |        |                 |                |       |       |     |                |      |      |      |       |     |  |  |  |  | +   | <b>,</b><br>+ |

| Visão | dos | pedidos | de | peças | por S                        | ΓΑΤ | US |
|-------|-----|---------|----|-------|------------------------------|-----|----|
|       |     |         |    |       | <ul> <li>A 10 101</li> </ul> |     |    |

| NS POR PÁGINA 10 RESULTADOS (0)<br>Todos: Relação de todos os pedidos acumulados, usado apenas para utilização da pesquisa geral;<br>Em Cotação: Pedidos Pendentes que necessitam de resposta para as seguradoras;<br>Ag. Aprovação: Pedidos respondidos mas que aguardam aprovação das seguradoras;<br>Ag. Entrega: Pedidos que já foram aprovados pelas seguradoras e que aguardam entrega;<br>Cancelado após Aprovação: Pedidos que foram cancelados após a aprovação da seguradora (por cancelamento ou devo<br>Mensagens Pendentes: Mensagens de chat enviadas pela Seguradora pendentes de visualização.       |          |
|----------------------------------------------------------------------------------------------------|----------|
| Todos: Relação de todos os pedidos acumulados, usado apenas para utilização da pesquisa geral;         Em Cotação: Pedidos Pendentes que necessitam de resposta para as seguradoras;         Ag. Aprovação: Pedidos respondidos mas que aguardam aprovação das seguradoras;         Ag. Entrega: Pedidos que já foram aprovados pelas seguradoras e que aguardam entrega;         Cancelado após Aprovação: Pedidos que foram cancelados após a aprovação da seguradora (por cancelamento ou devo Mensagens Pendentes: Mensagens de chat enviadas pela Seguradora pendentes de visualização.                         |          |
| <ul> <li>Todos: Relação de todos os pedidos acumulados, usado apenas para utilização da pesquisa geral;</li> <li>Em Cotação: Pedidos Pendentes que necessitam de resposta para as seguradoras;</li> <li>Ag. Aprovação: Pedidos respondidos mas que aguardam aprovação das seguradoras;</li> <li>Ag. Entrega: Pedidos que já foram aprovados pelas seguradoras e que aguardam entrega;</li> <li>Cancelado após Aprovação: Pedidos que foram cancelados após a aprovação da seguradora (por cancelamento ou devo Mensagens Pendentes: Mensagens de chat enviadas pela Seguradora pendentes de visualização.</li> </ul> |          |
| <ul> <li>Ag. Aprovação: Pedidos respondidos mas que aguardam aprovação das seguradoras;</li> <li>Ag. Entrega: Pedidos que já foram aprovados pelas seguradoras e que aguardam entrega;</li> <li>Cancelado após Aprovação: Pedidos que foram cancelados após a aprovação da seguradora (por cancelamento ou devo<br/>Mensagens Pendentes: Mensagens de chat enviadas pela Seguradora pendentes de visualização.</li> </ul>                                                                                                    |          |
| Mensagens Pendentes: Mensagens de chat enviadas pela Seguradora pendentes de visualização.                                                                                                    | olução); |
|                                                                                                    |          |
|                                                                                                    |          |

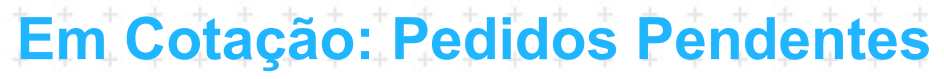

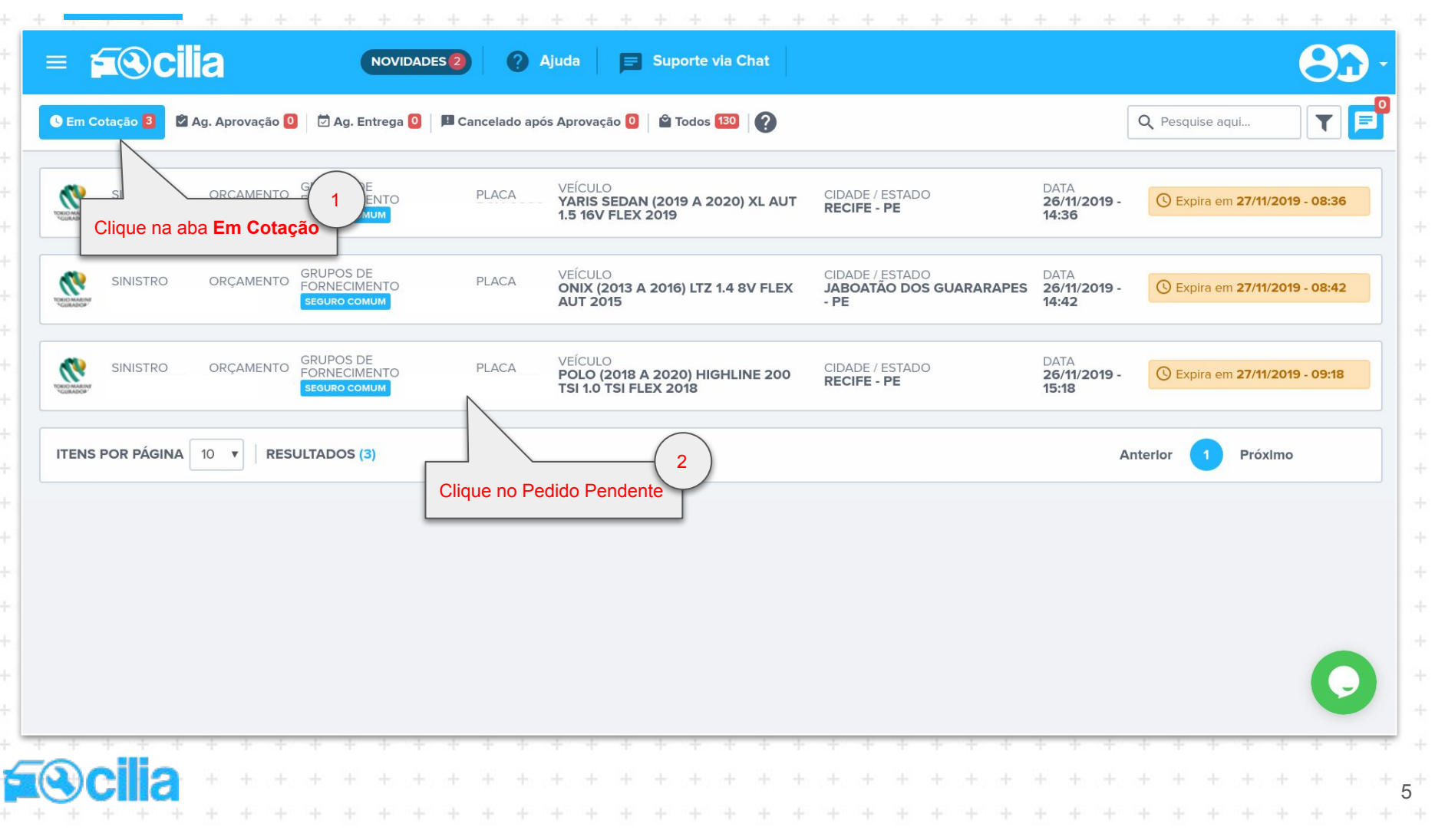

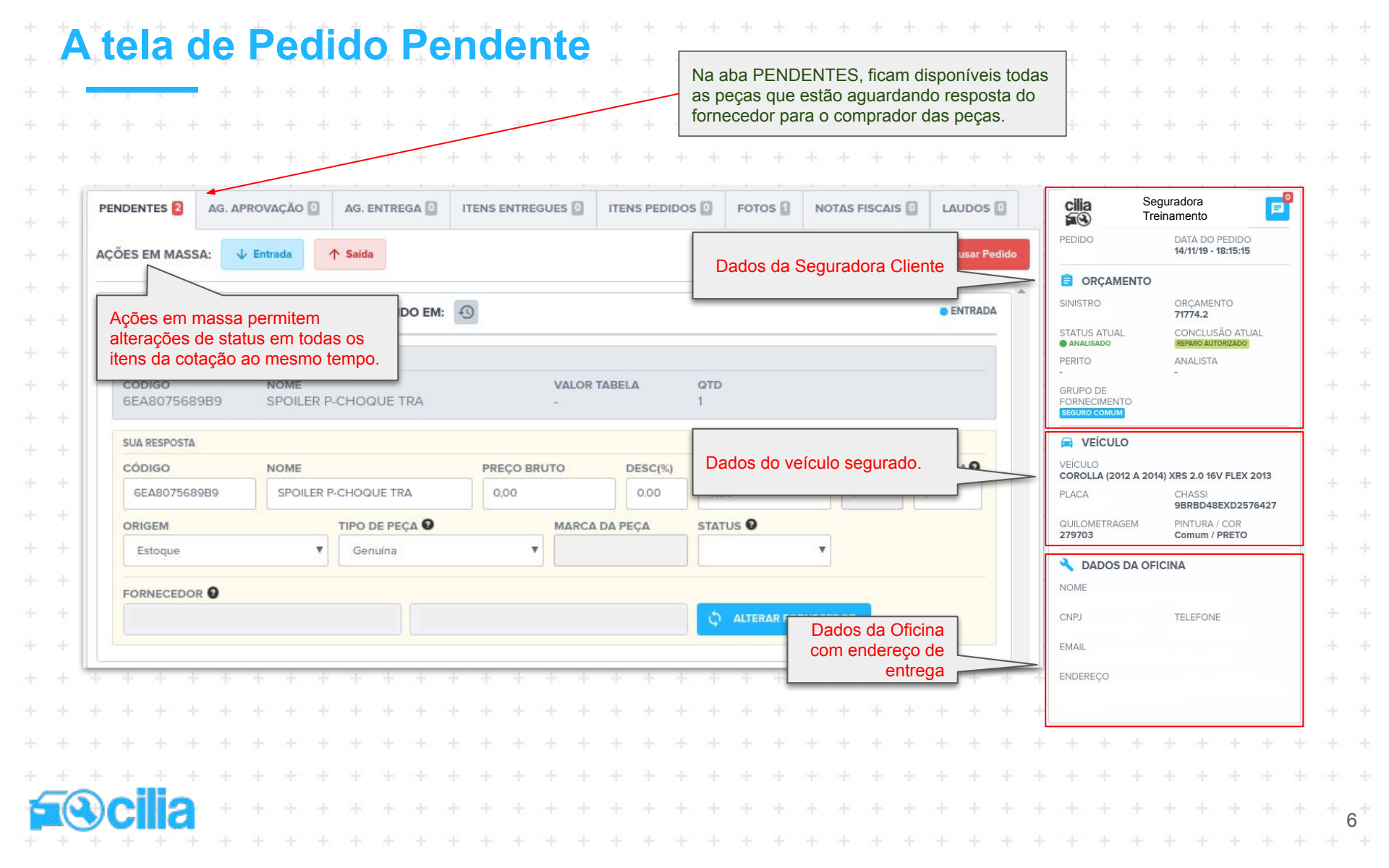

#### **Os campos da SUA RESPOSTA**

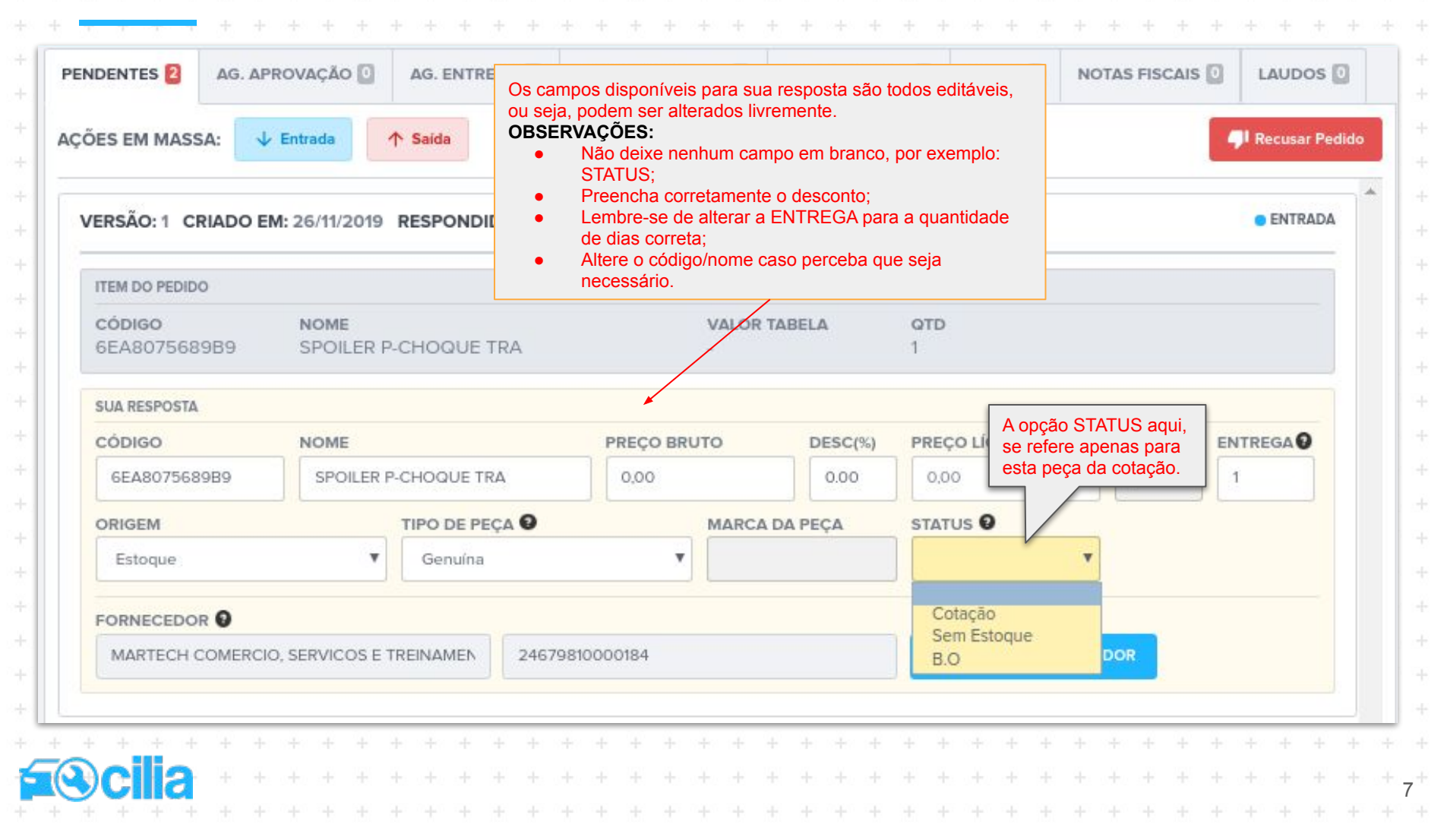

## Responder e Finalizar o Pedido

|                        | EM: 26/11/2019 RESPONDIDO EM:                                | 9                                            | S          | OBSERVAÇÃ<br>Somente após marcar toda<br>aída como canceladas e p | <b>O</b><br>Is as peças de<br>preenchido as | ENTRAD. |
|------------------------|--------------------------------------------------------------|----------------------------------------------|------------|-------------------------------------------------------------------|---------------------------------------------|---------|
| ITEM DO PEDIDO         |                                                              |                                              | p          | eças pendentes é que a c                                          | otação será                                 | 6       |
| CÓDIGO<br>6EA807417GRU | NOME<br>COB.P-CHOQUE.TRA PINT.SUE                            | VALO<br>IST.NIVEL S1 -                       | R TABELA   | 1                                                                 |                                             |         |
| SUA RESPOSTA           |                                                              |                                              |            |                                                                   |                                             |         |
| CÓDIGO                 | NOME                                                         | PREÇO BRUTO                                  | DESC(%)    | PREÇO LÍQUIDO                                                     | QTD                                         |         |
| 6EA807417GRU           | COB.P-CHOQUE.TRA PINT.SUBS1                                  | 0,00                                         | 0.00       | 0,00                                                              | 1                                           | 1       |
| ORIGEM                 | TIPO DE PEÇA 😡                                               | MAR                                          | CA DA PEÇA | STATUS 8                                                          |                                             |         |
| Estoque                | Genuína                                                      |                                              | _          | 6                                                                 | v                                           |         |
|                        | Após preenchido todos os ite                                 | ens do pedido, clique                        |            |                                                                   |                                             |         |
|                        | em RESPONDER E FINALI                                        | <b>ZAR () PEDID()</b> nara                   |            |                                                                   |                                             |         |
| FORNECEDOR             | em <b>RESPONDER E FINALI</b><br>enviar a sua resposta ao per | <b>ZAR O PEDIDO</b> para<br>dido de cotação. |            | ALTERAR FORM                                                      | ECEDOR                                      |         |
| FORNECEDOR             | em <b>RESPONDER E FINALI</b><br>enviar a sua resposta ao per | dido de cotação.                             |            |                                                                   | ECEDOR                                      |         |
| FORNECEDOR             | em RESPONDER E FINALI<br>enviar a sua resposta ao per        | dido de cotação.                             |            |                                                                   | ECEDOR                                      |         |
| FORNECEDOR             | em RESPONDER E FINALI<br>enviar a sua resposta ao per        | Jido de cotação.                             | ZAR PEDIDO |                                                                   | ECEDOR                                      |         |
| FORNECEDOR             | em RESPONDER E FINALI<br>enviar a sua resposta ao per<br>RES | PONDER E FINALI                              | ZAR PEDIDO | ALTERAR FORM     + + + + +                                        | ECEDOR + + +                                | + + + + |

# Mensagem de erro

|                       | noi ni no ingno 🧧                               |                                            | mento                                      |                                                                              |                                                                       |                     |             |        |           |
|-----------------------|-------------------------------------------------|--------------------------------------------|--------------------------------------------|------------------------------------------------------------------------------|-----------------------------------------------------------------------|---------------------|-------------|--------|-----------|
| FORNECEDOR            |                                                 |                                            |                                            |                                                                              |                                                                       | Selecione ur        | n item da l | lista. |           |
| Fornecedora Tre       | inamento                                        | .2226                                      | 563560001                                  | 104                                                                          |                                                                       | Ar million          | na romita   |        |           |
| ERSÃO:1 CRIAD         | O EM: 22/08/2019 R                              | RESPONDIDO EM:                             | Se esta<br>resposta<br>informac<br>geralme | mensagem apar<br>a, pois está faltar<br>ção em alguma c<br>ente é a ausência | recer, revise a sundo preencher al<br>das peças pende<br>a do STATUS. | ia<br>guma<br>ntes, |             |        | • ENTRADA |
| ITEM DO PEDIDO        |                                                 |                                            |                                            |                                                                              |                                                                       |                     |             |        |           |
| código<br>74192TR8M00 | NOME<br>GUARNIÇÃO                               | DO FAROL ESQ                               |                                            | VALOR<br>R\$ 256                                                             | <b>TABELA</b><br>6,19                                                 | QTD<br>1            |             |        |           |
| SUA RESPOSTA          | Status "COTAÇÃO                                 | N": informa ao comp                        | rador                                      |                                                                              |                                                                       |                     |             |        |           |
| CÓDIGO                | que a fornecedora                               | tem a peça disponí                         | vel em                                     | O BRUTO                                                                      | DESC(%)                                                               | PREÇO LÍQUID        | 0           | QTD    | ENTREGA   |
| 74192TR8M00           | estoque;<br>Status "SEM ESTO                    | DQUE": informa ao                          |                                            | 6,19                                                                         | 0.00                                                                  | 256,19              |             | 1      | 1         |
| ORIGEM                | comprador que a f                               | ornecedora não tem<br>nda ou indisponível: | a peça                                     | MARCA                                                                        | DA PEÇA                                                               | STATUS 9            |             | ]      |           |
| Estoque               | Status " <b>BO</b> " (Back<br>comprador que a f | Order): informa ao<br>ornecedora não tem   | a peça                                     | •                                                                            |                                                                       |                     | •           |        |           |
|                       | em estoque e esta                               |                                            | 101 a.                                     |                                                                              |                                                                       |                     |             |        |           |
| Fornecedora Tre       | inamento                                        | 2228                                       | 6356000                                    | 104                                                                          |                                                                       | 🗘 ALTER             | AR FORNEC   | EDOR   |           |
|                       |                                                 |                                            |                                            |                                                                              |                                                                       |                     |             |        |           |

#### Pedidos Pendentes com Peças Canceladas/Devolvidas

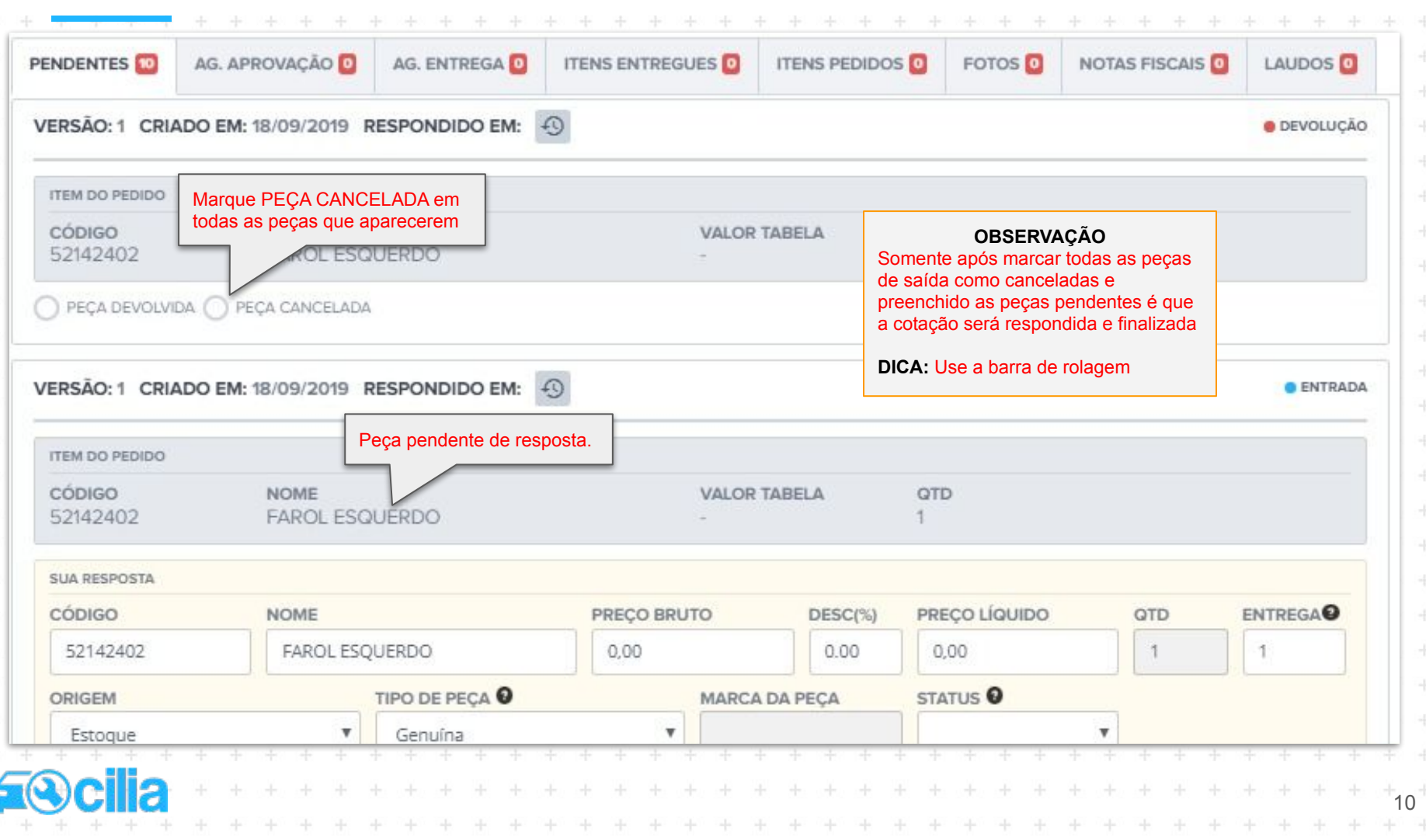

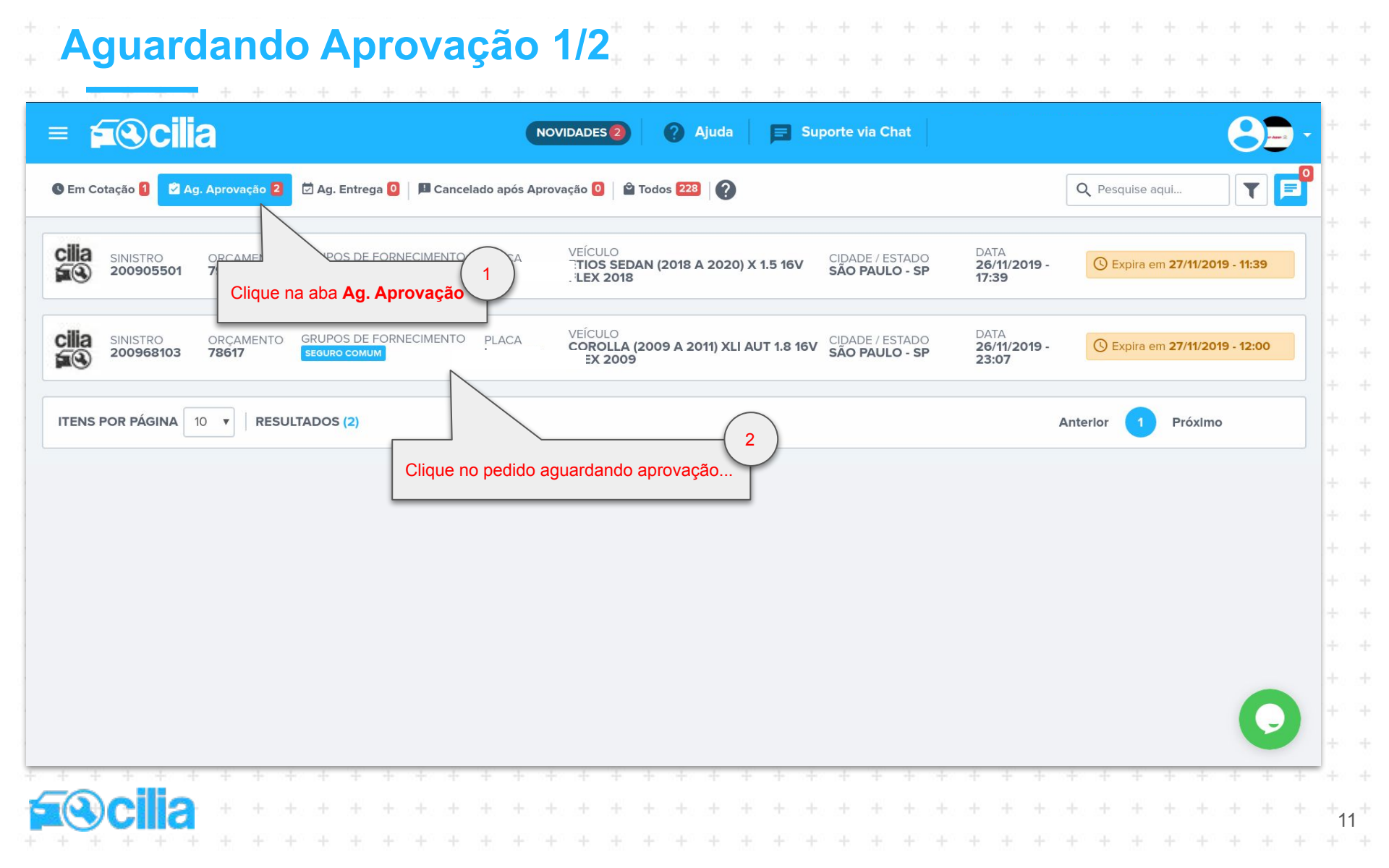

| seja, aguardando o aceite por parte do comprador  AG. APROVAÇÃO AG. AG. ENTREGA I ITENS ENTREGUES I ITENS PEDIDOS POTOS I NOTAS FISCAIS AD LAUDOS AD ADrir/Fechar  PORTA TRASEIRA ESO PORTA TRASEIRA ESO VERSÃO Quando há vários complementos de peças num mesmo pedido ENTRADA AGUARDANDO APROVAÇÃO SUA RESPOSTA CÓDIGO NOME G700402901 PORTA TRASEIRA ESQ ENTREGA ORIGEM TIPO DE PEÇA AGUARCA DA PEÇA STATUS ENTREGA ORIGEM TIPO DE PEÇA AGUARCA DA PEÇA STATUS ENTREGA ORIGEM TIPO DE PEÇA AGUARCA DA PEÇA STATUS Enviando -                                                                                                    | Relação                                     | de peça                                  | as res      | sponc | lidas a                  | aguar                       | rdand  | lo apro    | vação            | . Ou             | +               |             |                       |                            |                 |                                            |                  |      |                      |                                               |                |                   |                       |                    |                      |                   |      |                      |       |                |            |
|----------------------------------------------------------------------------------------------------|---------------------------------------------|------------------------------------------|-------------|-------|--------------------------|-----------------------------|--------|------------|------------------|------------------|-----------------|-------------|-----------------------|----------------------------|-----------------|--------------------------------------------|------------------|------|----------------------|-----------------------------------------------|----------------|-------------------|-----------------------|--------------------|----------------------|-------------------|------|----------------------|-------|----------------|------------|
| ENDENTES I       AG. APROVAÇÃO I       AG. ENTREGA I       ITENS ENTREGUES I       ITENS PEDIDOS I       POTOS ZI       NOTAS FISCAIS I       LAUDOS I         SUALIZAR POR:       ✓ Peça       Versão       Elinha do tempo       Abrir/Fechar         PORTA TRASEIRA ESQ       Formas de visualizar o pedido, sendo muito útil a visualização por VERSÃO quando há vários complementos de peças num mesmo pedido       ● ENTRADA ● AGUARDANDO APROVAÇÃO         VERSÃO: 1       CRIADO EM: 26/11/2019       Formas de visualizar o pedido, sendo muito útil a visualização por VERSÃO quando há vários complementos de peças num mesmo pedido       ● ENTRADA ● AGUARDANDO APROVAÇÃO         SUA RESPOSTA       CÓDIGO       NOME       PREÇO BRUTO       DESC(%)       PREÇO LÍQUIDO \$ OTD         G700402901       PORTA TRASEIRA ESQ       R\$ 2.035,19       20.00       R\$ 1.628,15       1         ENTREGA       ORIGEM       TIPO DE PEÇA       MARCA DA PEÇA       STATUS       RECEBIDO POR         2       Estoque       Genuína       -       -       Enviando       -                                                                                                    | seja, agu                                   | ardand                                   | lo o a      | ceite | por p                    | arte c                      | lo cor | mprado     | or               |                  | +               |             |                       |                            |                 |                                            |                  |      |                      |                                               |                |                   |                       |                    |                      |                   |      |                      |       |                |            |
| ISUALIZAR POR:       ✓ Peça       ☑ Versão       ☑ Linha do tempo       Abrir/Fechar         PORTA TRASEIRA ESO       Formas de visualizar o pedido, sendo muito útil a visualização por VERSÃO quando há vários complementos de peças num mesmo pedido       ● ENTRADA ● AGUARDANDO APROVAÇÃO         VERSÃO: 1 CRIADO EM: 26/11/2019       Formas de visualizar o pedido, sendo muito útil a visualização por VERSÃO quando há vários complementos de peças num mesmo pedido       ● ENTRADA ● AGUARDANDO APROVAÇÃO         SUA RESPOSTA       CÓDIGO       NOME       PREÇO BRUTO       PESC(%)       PREÇO LÍQUIDO ♥ OTD         ENTREGA       ORIGEM       TIPO DE PEÇA       MARCA DA PEÇA       STATUS       RECEBIDO POR         Enviando       -       -       Enviando       -       -                                                                                                    | ENDENTES                                    | 0                                        | AG.         | PRO   | VAÇÃ                     | o 🚺                         | AC     | 9. ENTR    | REGA             | 0                | ITENS           | ENT         | REGL                  | JES 🖸                      | 1               | TENS                                       | 5 PED            | IDOS | 0                    | FOT                                           | os E           | Ø                 | NC                    | TAS                | FISC                 | CAIS              | 0    | L                    | AUD.  | os (           |            |
| PORTA TRASEIRA ESO       Formas de visualizar o pedido, sendo muito útil a visualização por VERSÃO quando há vários complementos de peças num mesmo pedido <ul> <li>ENTRADA • AGUARDANDO APROVAÇÃO</li> </ul> SUA RESPOSTA       cóDIGO       NOME       PREÇO BRUTO       DESC(%)       PREÇO LÍQUIDO • OTD       OTD         6700402901       PORTA TRASEIRA ESQ       R\$ 2.035,19       20.00       R\$ 1.628,15       1         ENTREGA       ORIGEM       TIPO DE PEÇA       MARCA DA PEÇA       STATUS       RECEBIDO POR         2       Estoque       Genuína       -       -       Enviando       -                                                                                                    | ISUALIZAR                                   | POR:                                     | ۶P          | eça   |                          | /ersā                       | o É    | )<br>Linha | a do te          | empo             | 1               |             |                       |                            |                 |                                            |                  |      |                      |                                               |                |                   |                       |                    |                      |                   |      | 4                    | Abrir | /Fecł          | nar        |
| ENTREGA       ORIGEM       TIPO DE PEÇA       MARCA DA PEÇA       STATUS       RECEBIDO POR         2       Estoque       Genuína       -       -       Enviando       -         +       +       +       +       +       +       +       +       +       +       +       +       +       +       +       +       +       +       +       +       +       +       +       +       +       +       +       +       +       +       +       +       +       +       +       +       +       +       +       +       +       +       +       +       +       +       +       +       +       +       +       +       +       +       +       +       +       +       +       +       +       +       +       +       +       +       +       +       +       +       +       +       +       +       +       +       +       +       +       +       +       +       +       +       +       +       +       +       +       +       +       +       +       +       +       +       +       +       +       + <th>VERSÃ</th> <th>O:1 C</th> <th></th> <th>O EN</th> <th>1: 26/</th> <th>11/20</th> <th>)19 F</th> <th>visua</th> <th>alizaçã</th> <th>ão po<br/>entos d</th> <th>ir VE<br/>le peç</th> <th>RSÃ<br/>as n</th> <th>unuo,<br/>io q<br/>um m</th> <th>uando</th> <th>pedi</th> <th>vár<br/>do</th> <th>ios</th> <th></th> <th></th> <th></th> <th></th> <th></th> <th>• EN</th> <th>ITRAD</th> <th>DA 😐</th> <th>AGU</th> <th>ARD/</th> <th>ANDO</th> <th>D APR</th> <th>OVAÇ</th> <th>ão</th> | VERSÃ                                       | O:1 C                                    |             | O EN  | 1: 26/                   | 11/20                       | )19 F  | visua      | alizaçã          | ão po<br>entos d | ir VE<br>le peç | RSÃ<br>as n | unuo,<br>io q<br>um m | uando                      | pedi            | vár<br>do                                  | ios              |      |                      |                                               |                |                   | • EN                  | ITRAD              | DA 😐                 | AGU               | ARD/ | ANDO                 | D APR | OVAÇ           | ão         |
| +       +       +       +       +       +       +       +       +       +       +       +       +       +       +       +       +       +       +       +       +       +       +       +       +       +       +       +       +       +       +       +       +       +       +       +       +       +       +       +       +       +       +       +       +       +       +       +       +       +       +       +       +       +       +       +       +       +       +       +       +       +       +       +       +       +       +       +       +       +       +       +       +       +       +       +       +       +       +       +       +       +       +       +       +       +       +       +       +       +       +       +       +       +       +       +       +       +       +       +       +       +       +       +       +       +       +       +       +       +       +       +       +       +       +       +       +       +       +                                                                                                          | SUA R<br>CÓDI<br>6700                       | 0:1 C<br>espost/<br>GO<br>)4029(         | <b>RIAE</b> | O EN  | 1: 26/<br>NC<br>PC       | <b>11/20</b><br>оме<br>окта | 19 F   | com        | elizaçã<br>pleme | ão po<br>entos d | ir VE<br>le peç | RSÃ         | uluo,<br>ίΟ q<br>um m | uando<br>nesmo             | RECC            | vár<br>do<br>BRL                           | ios<br>JTO<br>9  |      | D1<br>20             | E <b>SC(</b> 9                                | 6)             | PRE<br>R\$        | • EN<br>EÇO I<br>1.62 | LÍQUI<br>8,15      |                      | AGU.              | ARDA | QTI<br>1             | D APR | OVAÇ           | ĂO         |
|                                                                                                    | SUA R<br>CÓDI<br>6700<br>ENTR<br>2          | O:1 C<br>ESPOST/<br>GO<br>)4029(<br>EGA  | <b>RIAE</b> | O EN  | 1: 26/<br>PC<br>OF<br>Es | ME<br>DRTA                  | TRA    | SEIRA      | ESQ              | TIPO I<br>Genu   | DE PEQ          | RSÃ         | uido,<br>XO q<br>um m | P<br>R<br>R                | REÇO            | BRU<br>035,11                              | JTO<br>9<br>PEÇA |      | Di<br>20<br>ST<br>Ei | <b>ESC(</b> 9<br>).00<br><b>ATU:</b><br>1Vian | 6)<br>5<br>do  | PRE<br>R\$        | • EN<br>5ÇO I<br>1.62 | LÍQUI<br>8,15      |                      | ¢<br>c            | DO F | QTI<br>1<br>20R      | D APR | OVAÇ           | ĂO         |
|                                                                                                    | VERSÃ<br>SUA R<br>CÓDI<br>6700<br>ENTR<br>2 | O:1 C<br>ESPOST/<br>GO<br>)4029(<br>EGA  | <b>RIAC</b> |       | 1: 26/<br>NC<br>PC<br>Es | ME<br>DRTA                  | 19 F   | SEIRA      | ESQ              | TIPO I<br>Genu   | DE PEC          |             |                       | P<br>R<br>M                | REÇC<br>\$ 2.0  | BRL<br>35,11                               | JTO<br>9<br>PEÇA |      | Di<br>2(<br>ST<br>Er | esc(?<br>).00<br>artu:<br>ivian               | 6)<br>5<br>do  | PRE<br>R\$        | • EN<br>5Ç0 I<br>1.62 | LÍQUI<br>8,15      | IDO<br>REC           | AGU.              | ARDA |                      | D APR | OVAÇ           | ĂO<br>     |
|                                                                                                    | VERSÃ<br>SUA R<br>CÓDI<br>6700<br>ENTR<br>2 | 0:1 0<br>ESPOST/<br>GO<br>)4029(<br>EGA  | <b>RIAC</b> |       | 1: 26/<br>PC<br>OF<br>Es | ME<br>DRTA<br>IGEN<br>toqu  | 19 F   | SEIRA      | ESQ<br>+         | TIPO I<br>Genu   | DE PEC          | RSÃ<br>as n | +                     | P<br>R<br>H<br>H<br>H<br>H | RECO<br>\$ 2.00 | b dr<br>vár<br>do<br>BRL<br>335,14<br>A DA | JTO<br>9<br>PEÇA | + -  | Di<br>20<br>51<br>E1 | esc(%<br>).00<br>ATU:<br>tvian<br>+           | ۵۵)<br>do<br>+ | <b>PRE</b><br>R\$ | • EN<br>5¢0 I<br>1.62 | LÍQUI<br>8,15<br>+ | IDO<br>REC<br>+<br>+ | AGU,<br>¢<br>EBIC | ARD/ | QTI<br>1<br>20R<br>+ | D APR | ¢Avo<br>+<br>+ | <b>Å</b> 0 |
|                                                                                                    | SUA R<br>CÓDI<br>6700<br>ENTR<br>2          | O:1 C<br>ESPOST/<br>GO<br>040290<br>PEGA | <b>RIAE</b> |       | 1: 26/<br>NC<br>PC<br>Es | ME<br>DRTA<br>IGEM<br>toqu  | 19 F   | SEIRA      | ESQ              | TIPO I<br>Genu   | DE PEQ<br>ína   |             |                       | P<br>R<br>N<br>-           | REÇO<br>\$ 2.0  | BRL<br>35,1<br>A DA                        | JTO<br>9<br>PEÇA |      | Di<br>20<br>S1<br>Er | esc(%<br>).00<br>ATU:                         | 6)<br>do       | PRE<br>R\$        | • EN                  | LÍQUI<br>8,15      |                      | AGU,              | ARDA |                      | D APR | ovaç           | 1          |

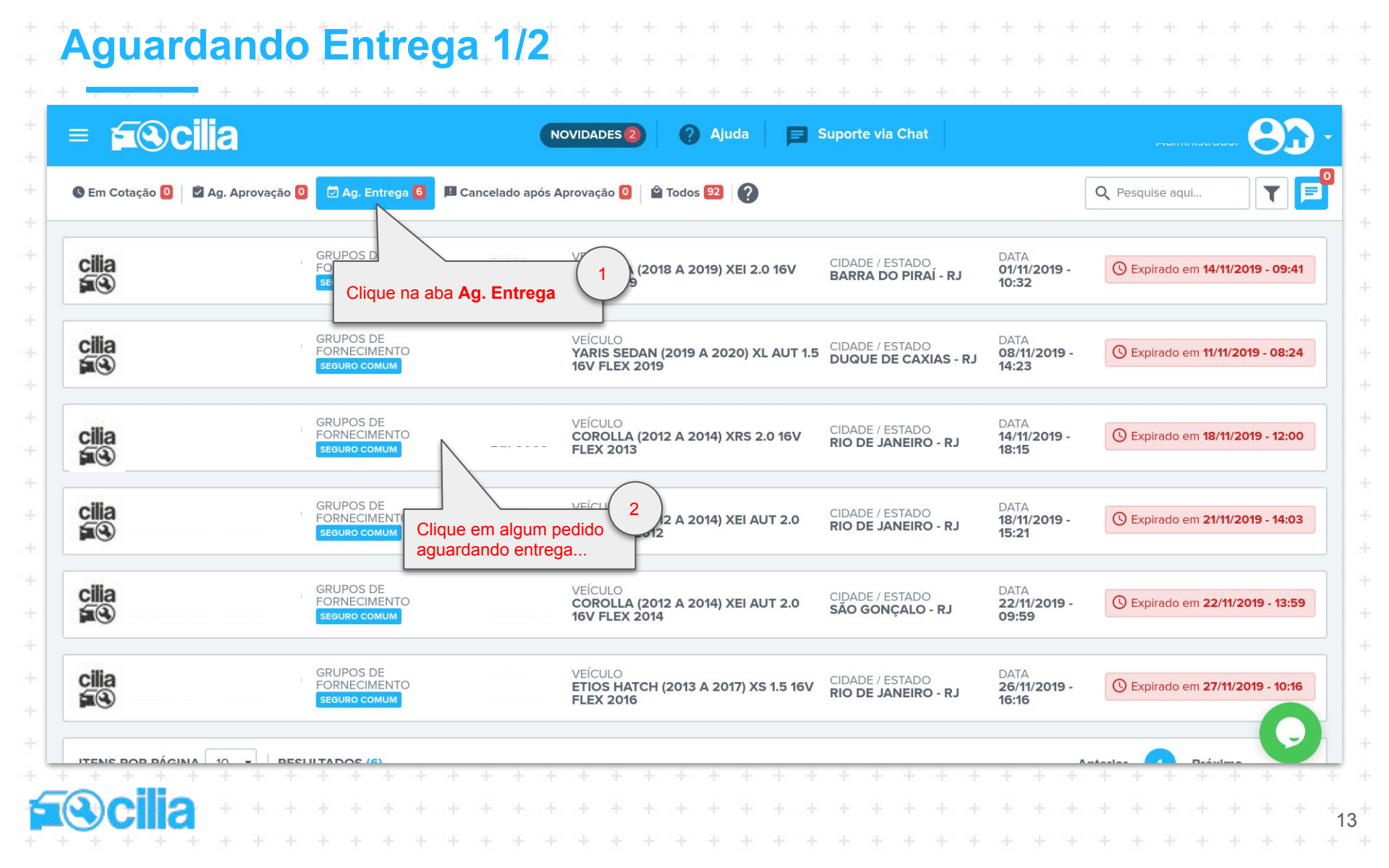

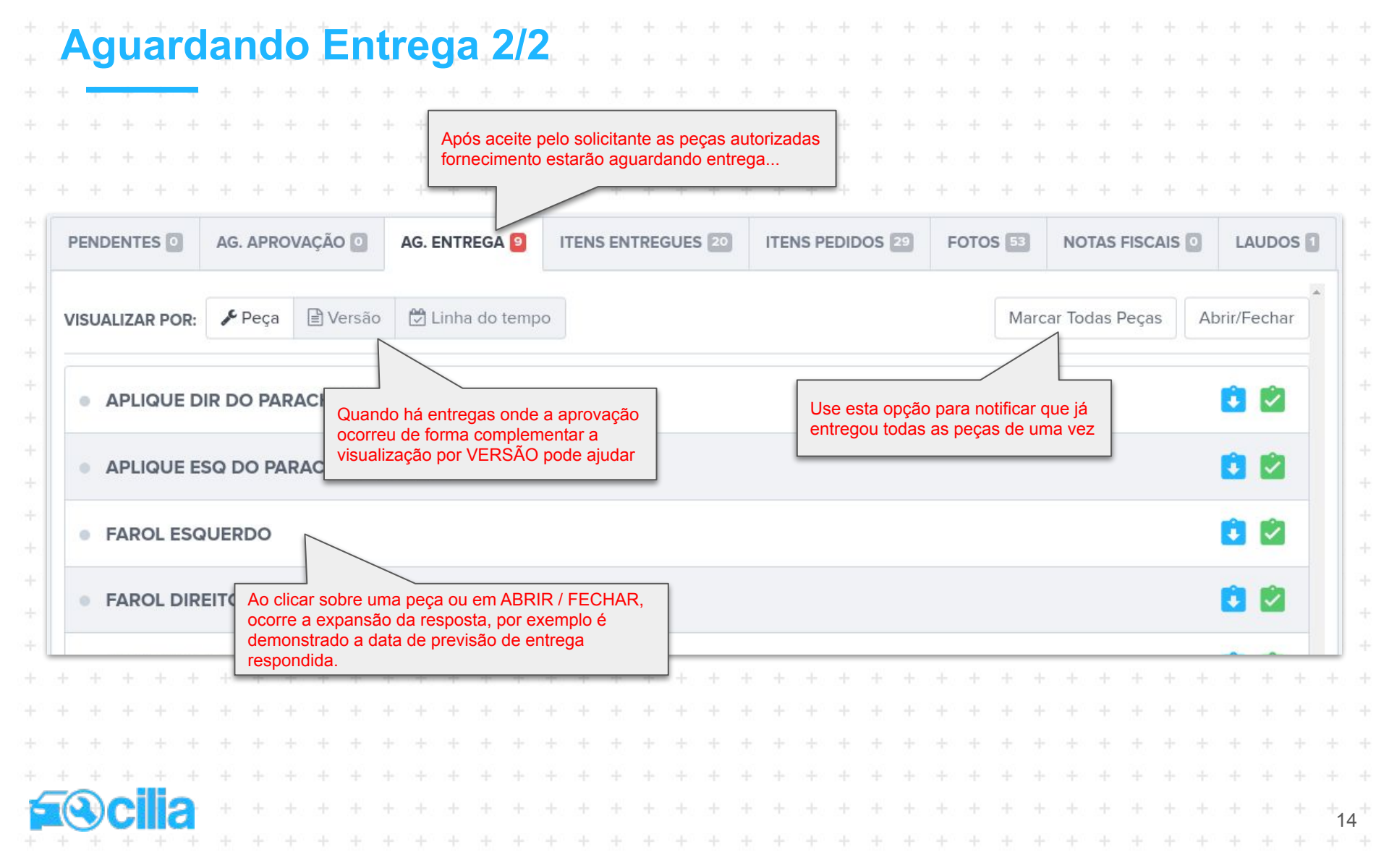

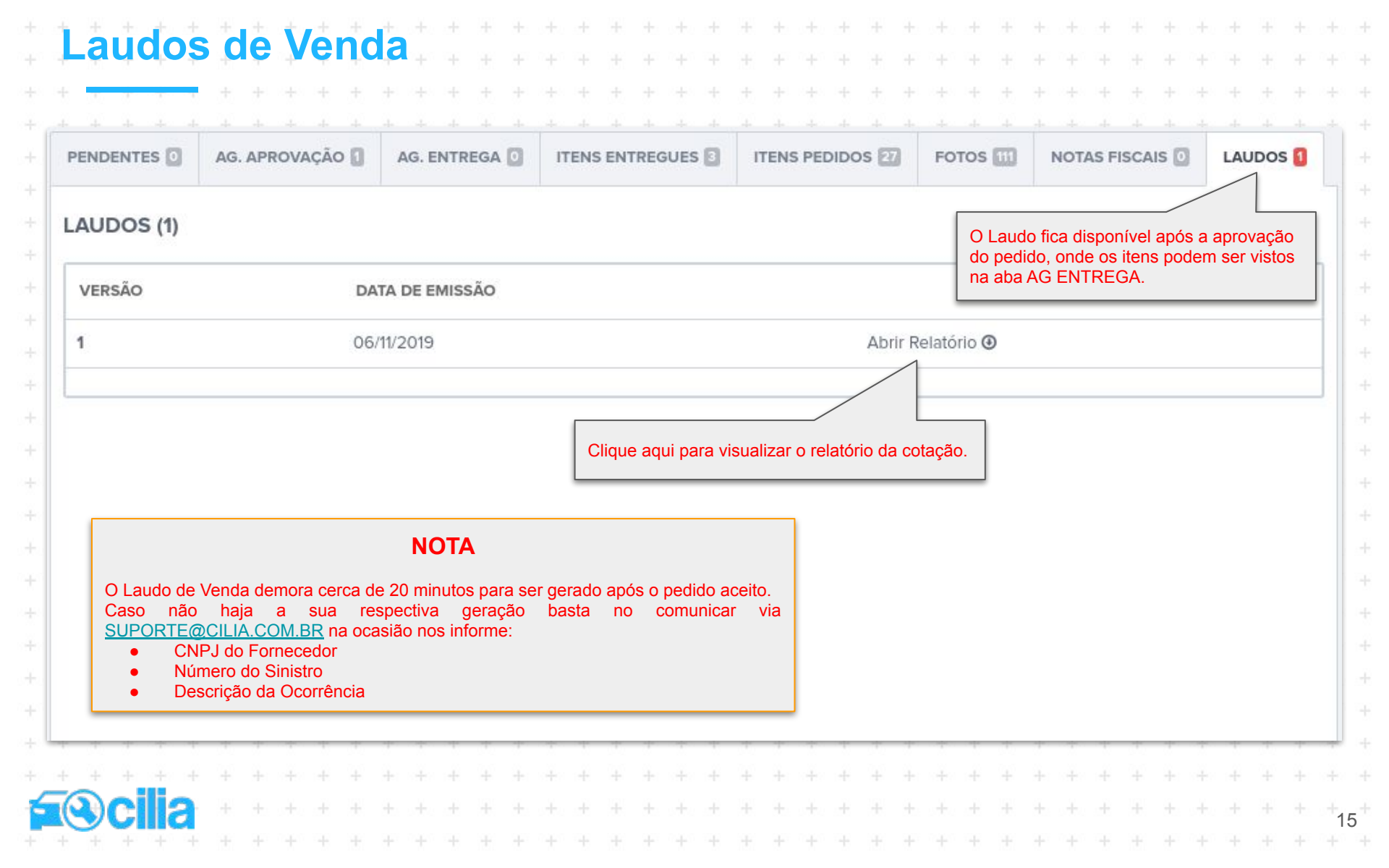

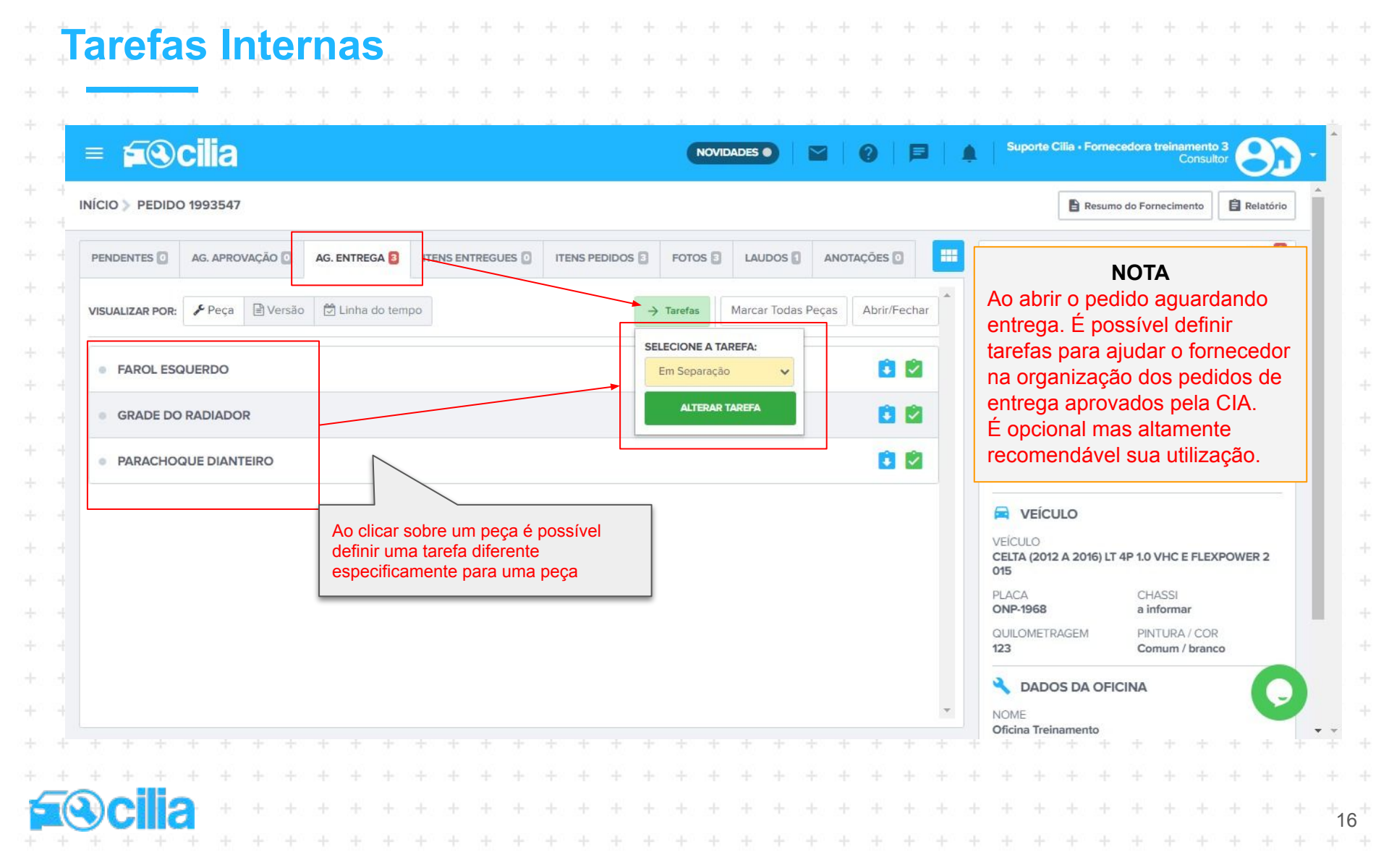

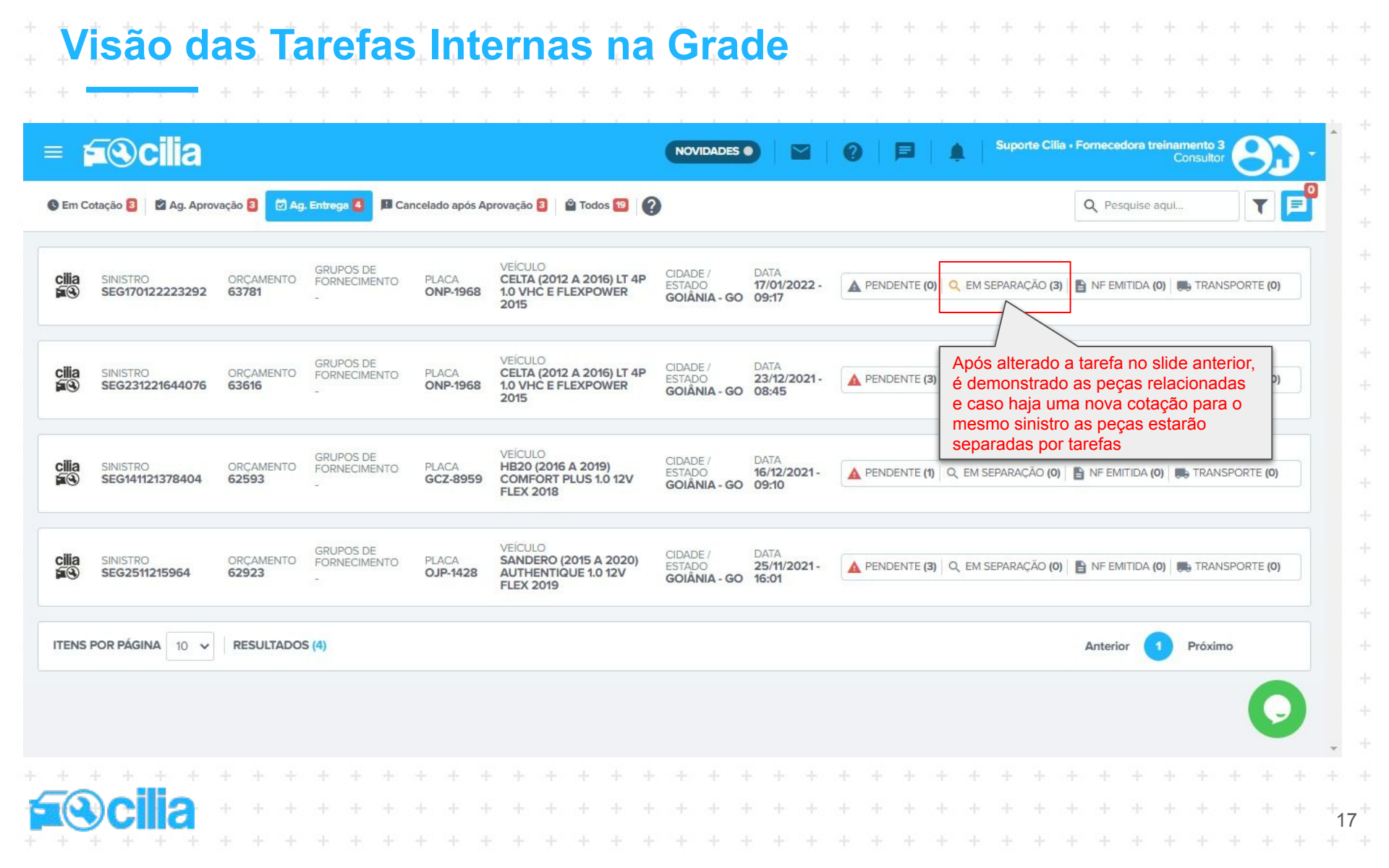

### Informando a Entrega da(s) Peça(s)

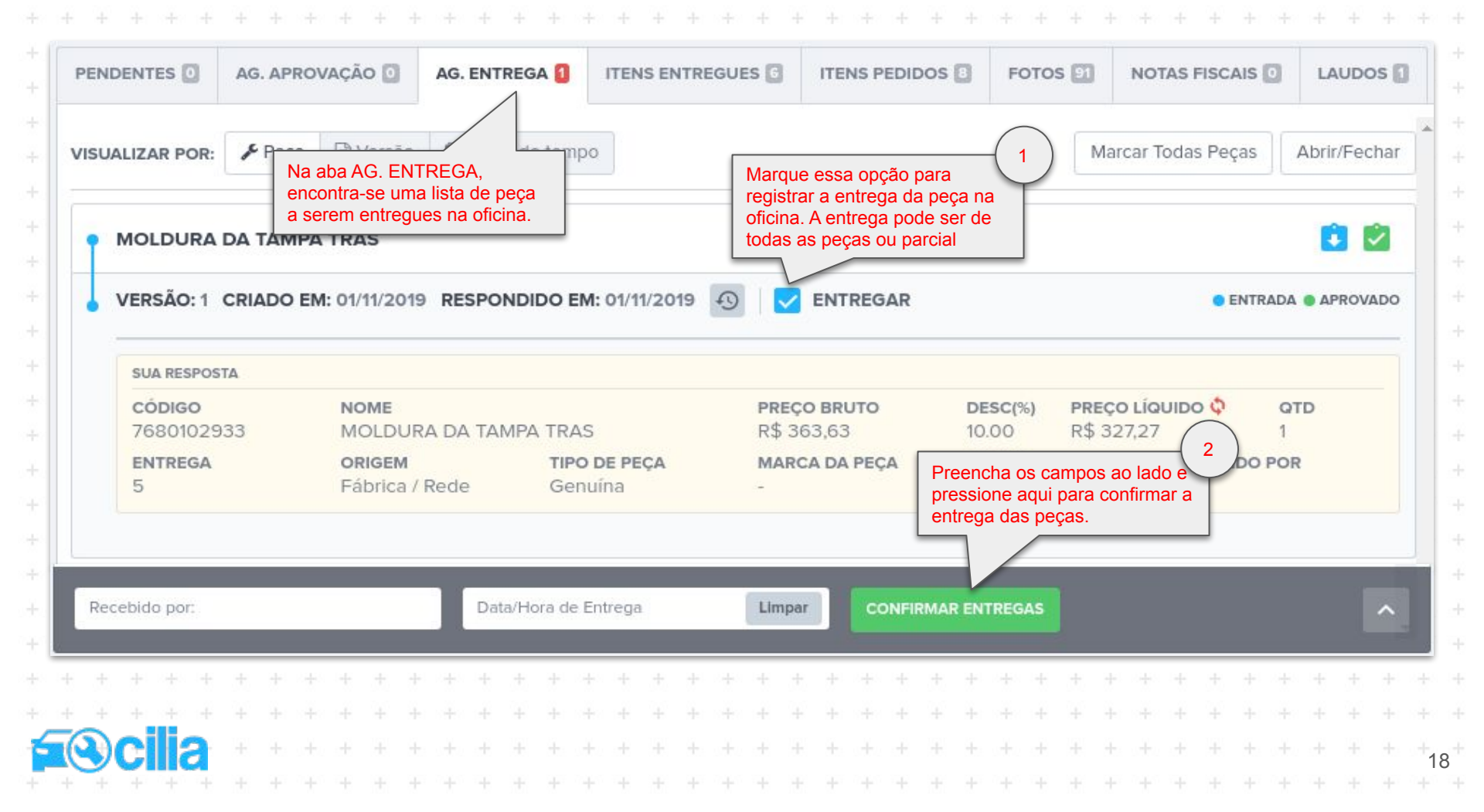

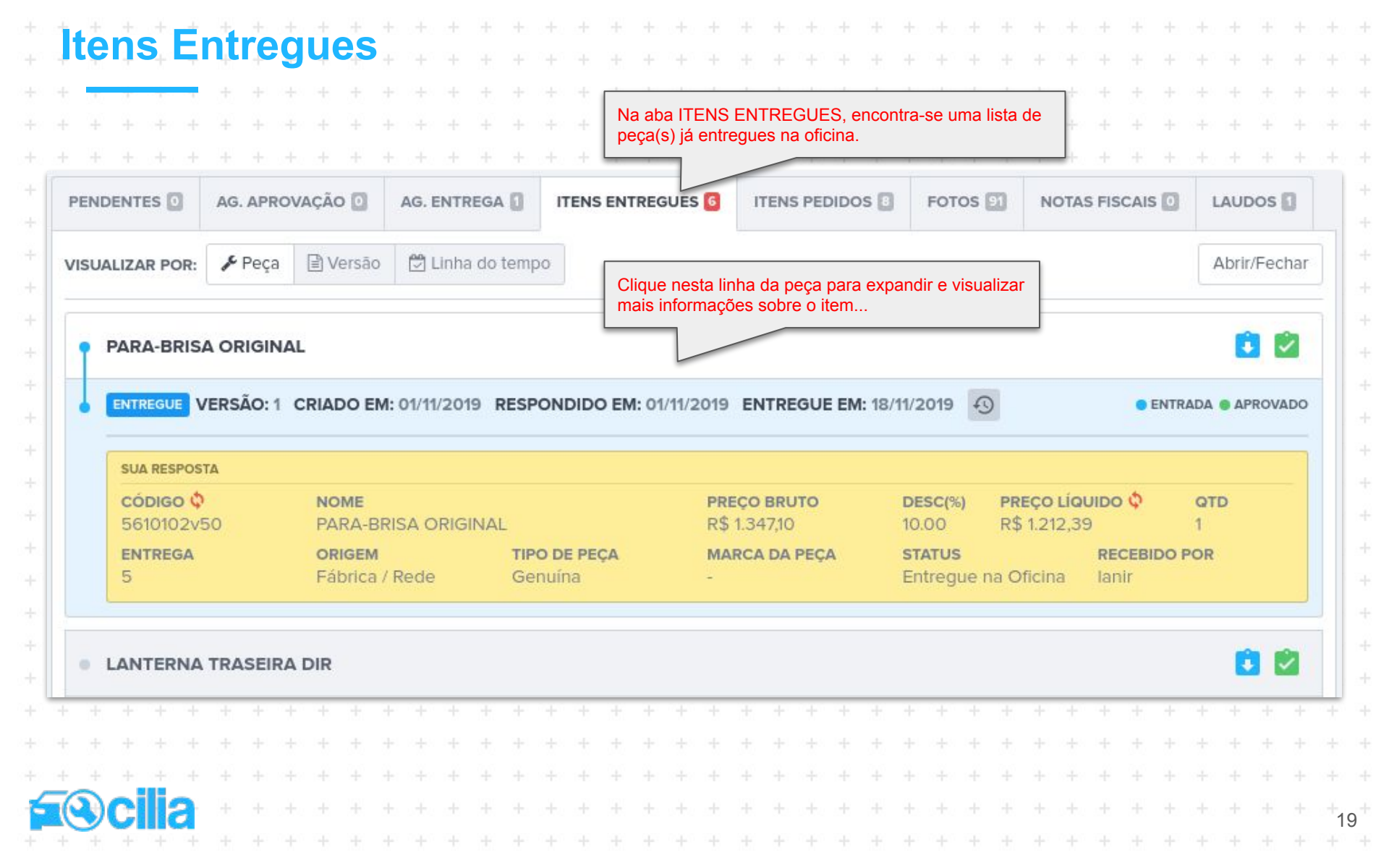

#### **Itens Pedidos**

|                                                        | g. Aprovação 🖸   | AG. ENTREGA 🚺 ITEN    | IS ENTREGUES      |                         | FOTOS DI N      | OTAS FISCAIS 🚺 | LAUDOS 🚺     | +                  |  |  |
|--------------------------------------------------------|------------------|-----------------------|-------------------|-------------------------|-----------------|----------------|--------------|--------------------|--|--|
| VISUALIZAR POR:                                        | Peça 🕒 Versão    | 🗒 Linha do tempo      |                   |                         | Marca           | r Todas Peças  | Abrir/Fechar | 1.0 <del>4</del> 0 |  |  |
|                                                        |                  |                       | Nesta aba         | são listadas toda       | as as pecas     |                |              | - + -              |  |  |
| PARA-BRISA C                                           | RIGINAL          |                       | da cotação        | ).<br>Ior dovo ostar at | anto noio       |                | C 🖄          |                    |  |  |
|                                                        |                  |                       | nesta seçã        | io pode haver pe        | ças que não     |                | -            | $\rightarrow$      |  |  |
| MOLDURA DA                                             | TAMPA TRAS       |                       | foram apro        | vadas                   |                 |                |              | 242                |  |  |
| LANTERNA TR                                            | ASEIRA DIR       |                       |                   |                         |                 | _              |              | - + -              |  |  |
|                                                        |                  |                       |                   |                         |                 |                |              |                    |  |  |
| LANTERNA TR                                            | ASEIRA ESQ       |                       |                   |                         |                 |                |              | +.                 |  |  |
| LANTERNA DI                                            | R DA TAMPA TRAS  | i.                    |                   |                         |                 |                | 0            | 140                |  |  |
|                                                        |                  |                       |                   |                         |                 |                | <b>n</b> n   | +                  |  |  |
|                                                        | IKA              | para expandir e v     | isualizar mais    | Sinal de al             | erta para devol | ução           |              | -+                 |  |  |
| CAPÔ                                                   |                  | informações.          |                   |                         | mento da peça   |                | 1            | 1.00               |  |  |
|                                                        |                  |                       |                   |                         |                 |                | -            | +                  |  |  |
| TEIO                                                   |                  |                       |                   |                         |                 |                |              | +                  |  |  |
|                                                        | RSÃO: 5 CRIADO F | M: 14/11/2019 RESPOND | IDO EM: 18/11/201 | 9 19                    |                 |                | DEVOLUÇÃO    | +                  |  |  |
|                                                        |                  |                       |                   |                         |                 |                |              | 1                  |  |  |
|                                                        |                  |                       |                   |                         |                 |                |              |                    |  |  |
| CANCELADA VE                                           | NOME             |                       | VALC              | DR TABELA QT            | ſD              |                |              | +                  |  |  |
| CANCELADA VE<br>ITEM DO PEDIDO<br>CÓDIGO<br>6311102600 | NOME<br>TETO     |                       | VALC<br>-         | DR TABELA GI<br>1       | ſD              |                |              | + +                |  |  |
| CANCELADA VE<br>ITEM DO PEDIDO<br>CÓDIGO<br>6311102600 | NOME<br>TETO     |                       | VALC<br>-         | DR TABELA GI<br>1       | rD              |                |              | + + +              |  |  |

### Notas Fiscais

|      | AG. APROVAÇÃO 💟 | AG. ENTREGA 🚺 | ITENS ENTREGUES        | ITENS PEDIDOS                    | FOTOS IN NOT                              | AS FISCAIS 0                    |
|------|-----------------|---------------|------------------------|----------------------------------|-------------------------------------------|---------------------------------|
| CADA | ASTRADAS (0)    |               |                        | Nesta aba são<br>fiscais das peç | incluídas as notas<br>as para o comprador | L Enviar No                     |
| IPO  | N° DA NOTA      | CHAVE         | VALORES N°             | DE SÉRIE                         | DATA DO ANEXO                             | NOT                             |
|      |                 |               | Não há notas cada      | astradas                         | Clique n<br>a(s) nota                     | este botão para enviar<br>a(s). |
|      |                 |               |                        |                                  |                                           |                                 |
|      |                 |               |                        |                                  |                                           |                                 |
|      |                 | -             |                        |                                  |                                           |                                 |
|      |                 |               | NOTA IMPORT            | ANTE!                            |                                           |                                 |
|      |                 |               |                        |                                  |                                           |                                 |
|      |                 |               | Verifique com a segura | ndora se esse                    |                                           |                                 |

21

# Enviar Nota Fiscal

| EN | VIAR                                      | NO               | TA F                  | ISC/                                              | AL.                                   |                                   |                                         |                                                  |              |                                                                                                    |               |    |                                         |                                         |                                         |                                         |                                            |                                        |                                          | >                        | <           |
|----|-------------------------------------------|------------------|-----------------------|---------------------------------------------------|---------------------------------------|-----------------------------------|-----------------------------------------|--------------------------------------------------|--------------|----------------------------------------------------------------------------------------------------|---------------|----|-----------------------------------------|-----------------------------------------|-----------------------------------------|-----------------------------------------|--------------------------------------------|----------------------------------------|------------------------------------------|--------------------------|-------------|
| CN | PJ DO                                     | FOR              | NEC                   | EDOF                                              | 2                                     |                                   |                                         |                                                  | N            | IÚMERO                                                                                                    | VA            | LO | R DA                                    | NOT                                     | A FIS                                   | CAL                                     |                                            |                                        |                                          |                          |             |
|    |                                           |                  |                       |                                                   |                                       |                                   |                                         |                                                  |              |                                                                                                    | R             | \$ |                                         |                                         |                                         |                                         |                                            |                                        |                                          |                          |             |
| NÚ | MERC                                      | DES              | SÉRI                  |                                                   |                                       |                                   |                                         |                                                  | D            | DATA DE EMISSÃO                                                                                                    | ST            | AT | US DE                                   | RET                                     | ORN                                     | 0                                       |                                            |                                        |                                          |                          |             |
|    |                                           |                  |                       |                                                   |                                       |                                   |                                         | _                                                |              |                                                                                                    |               | Ve | nda                                     |                                         |                                         |                                         |                                            |                                        |                                          | ,                        |             |
| СН |                                           | pós pi<br>cima.  | reen<br>cliqu         | cher o<br>e aou                                   | os ca<br>li par                       | mpo<br>a an                       | s<br>exar a                             |                                                  | -101-        |                                                                                                    |               |    | Clia                                    | re aq                                   | ui pa                                   | ra fin                                  | naliza                                     | roe                                    | nvio                                     |                          | -2          |
|    |                                           | nanon            | n da                  | nota                                              | fiscal                                | no f                              | ormat                                   | o 🔚                                              | -            |                                                                                                    |               | -  | das                                     | notas                                   | fisca                                   | ais.                                    |                                            |                                        |                                          | E                        | ΞÌ.         |
|    | l In                                      | DE               | i uu                  |                                                   |                                       |                                   |                                         |                                                  | Clic         | due adul bara anexar o ardulvo                                                                                                    |               |    |                                         |                                         |                                         |                                         |                                            |                                        |                                          |                          |             |
|    | PI                                        | DF.              | i du                  | _                                                 |                                       |                                   |                                         |                                                  | da i         | nota fiscal no formato XML.                                                                                                    |               |    | _                                       | _                                       | _                                       | -                                       |                                            |                                        |                                          |                          |             |
|    | PI                                        | DF.              |                       |                                                   |                                       |                                   |                                         |                                                  | Clic<br>da   | que aqui para anexar o arquivo<br>nota fiscal no formato XML.                                                                                                    |               |    |                                         |                                         |                                         |                                         |                                            |                                        | 5                                        | _                        |             |
| 2  | Adic                                      | DF.              | ane                   | <u> </u>                                          | ĒA                                    | dicid                             | onar )                                  | (ML                                              | Clic<br>da   | que aqui para anexar o arquivo<br>nota fiscal no formato XML.                                                                                                    |               |    |                                         |                                         |                                         | с                                       | ance                                       | lar                                    | En                                       | vlar                     |             |
| 2  | Adlc                                      | Ionar            | ane                   | •                                                 | ĒA                                    | dicio                             | onar )                                  | (ML                                              |              | que aqui para anexar o arquivo<br>nota fiscal no formato XML.                                                                                                    |               |    |                                         |                                         |                                         | С                                       | ance                                       | lar                                    | En                                       | vlar                     |             |
| 2  | Adic                                      | lagen<br>DF.     | ane:                  | •                                                 | <b>∃</b> A<br>+ +                     | dicio                             | onar )<br>· · · +                       | ML ·                                             | Clic<br>da i | que aqui para anexar o arquivo<br>nota fiscal no formato XML.                                                                                                    | + +           |    | + +                                     | +                                       | +                                       | c                                       | ance                                       | lar                                    | En +                                     | viar<br>+                | +           |
| 2  | Adic<br>+ +                               | lionar           | ane:                  | <b>(0</b> )                                       | A 🖹                                   | dicio                             | onar ><br>+<br>+                        | <b>XML</b> + + +                                 | Clic         | nota fiscal no formato XML.                                                                                                    | + +           |    | + +                                     | +++++                                   | ++++                                    | C<br>+<br>+                             | ance                                       | lar                                    | En + +                                   | vlar<br>+<br>+           | + +         |
|    | Adic<br>+ +<br>+ +                        | ilonar           | ane:<br>+<br>+        | <b>0</b>                                          | <b>A A</b>                            | dicio                             | onar ><br>+<br>+<br>+                   | :ML<br>+<br>+                                    | Clic<br>da   | nota fiscal no formato XML.                                                                                                    | + + + +       |    | + +                                     | +++++++++++++++++++++++++++++++++++++++ | +++++++++++++++++++++++++++++++++++++++ | c<br>+<br>+                             | ance                                       | lar                                    | En + + +                                 | viar<br>+<br>+           | + + +       |
| 1  | Adic<br>+ +<br>+ +<br>+ +                 | lonar<br>+<br>+  | ane:<br>+<br>+<br>+   | <b>9</b><br>+ + + + + + + + + + + + + + + + + + + | <b>A</b> =<br>+ +<br>+ +<br>+ +       | dicio                             | onar )<br>- +<br>- +<br>- +             | <b>SML</b><br>+<br>+<br>+                        |              | Que aqui para anexar o arquivo<br>nota fiscal no formato XML.<br>NOTA IMPORTANTE!<br>Verifique com a seguradora se esse<br>procedimento de envio de notas fiscais                                            | * * + + + + + |    | + + +                                   | + + + +                                 | +++++++++++++++++++++++++++++++++++++++ | C<br>+<br>+<br>+                        | ance                                       | lar<br>                                | En + + + +                               | vlar<br>+<br>+<br>+      | + + + +     |
|    | Adic<br>Adic<br>+ +<br>+ +<br>+ +<br>+ +  | lonar<br>+<br>+  | ane<br>+<br>+<br>+    | <b>co</b>                                         | • • • • • • • • • • • • • • • • • • • | dicid                             | onar ><br>+<br>+<br>+<br>+              | :ML + + + + + + + + + + + + + + + + + + +        |              | Que aqui para anexar o arquivo<br>nota fiscal no formato XML.<br>NOTA IMPORTANTE!<br>Verifique com a seguradora se esse<br>procedimento de envio de notas fiscais<br>pode ser usado, pois há seguradoras que | + + + +       |    | + + + + + + + + + + + + + + + + + + + + | + + + +                                 | + + + +                                 | c<br>+<br>+<br>+<br>+<br>+              | ance                                       | lar<br>+ 4<br>+ 4                      | En + + + + + + +                         | vlar<br>+<br>+<br>+      | + + + +     |
| 2  | Adic<br>+ + +<br>+ +<br>+ +<br>+ +<br>+ + | +<br>+<br>+<br>+ | ane:<br>+ + + + + + + | <b>c c c c c c c c c c</b>                        |                                       | dicid<br>- +<br>- +<br>- +<br>- + | • + + + + + + + + + + + + + + + + + + + | <b>SML</b> + + + + + + + + + + + + + + + + + + + |              | NOTA IMPORTANTE!<br>Verifique com a seguradora se esse<br>procedimento de envio de notas fiscais<br>pode ser usado, pois há seguradoras que<br>usam outros meios de recebimento que<br>não este.             | * + + + +     |    | + + + + +                               | + + + + +                               | + + + + +                               | C + + + + + + + + + + + + + + + + + + + | ance + + + + + + + + + + + + + + + + + + + | lar<br>F 4<br>F 4<br>F 4<br>F 4<br>F 4 | En + + + + + + + + + + + + + + + + + + + | vlar<br>+<br>+<br>+<br>+ | + + + + + + |

## Relatório da Cotação

| + | ÷  | $\pm$ | ÷  | + |  |  |
|---|----|-------|----|---|--|--|
| ~ | -6 |       | ni |   |  |  |

| the linetama ella                | elebianine - | mathealid   | tion The los | 0-0511 | 20101533 | 00052  |           |         | manthum  | h Davie Citt       | PTIvudila   | Dany Val-  | Ubacction | diaD.dP   | 2ViteO.C-1   | a Liveran | Office 70 |    |        |    | 1  |  |  |  |    |
|----------------------------------|--------------|-------------|--------------|--------|----------|--------|-----------|---------|----------|--------------------|-------------|------------|-----------|-----------|--------------|-----------|-----------|----|--------|----|----|--|--|--|----|
| cilia                            | utaupping_r  | portrealidi | aadhrudkii   | 1-0011 | 20191531 |        | - 10- L/L | ALLEN / | mzqmWS   | in vyraiu          | r i txwdiji | ryexxanm   | nnegador  | ruabyo-NE | 2 1 JUBQ4CI  |           | 34        | 汕  |        |    | ÷  |  |  |  |    |
| 50                               |              |             |              |        |          |        |           |         |          |                    |             |            |           |           |              |           | - 5       |    | ٩ų     | ų, | ÷  |  |  |  |    |
| BVQ-4717 TOYO                    | TA CORO      | LLA (20     | 18 A 20      | 19) GI | LI UPPE  | R 1.8  | 16V F     | LEX 2   | 019      |                    |             |            |           |           |              | 쪭         | 待克        |    | 1      | 3  | 4  |  |  |  |    |
| Pedido de Fornecio               | nento de     | Peças:      | C            | hassi: |          |        |           |         |          | Apó                | lice:       |            |           |           |              | 透         | 54        | 27 | 27     |    |    |  |  |  |    |
| Data da Emissão d                | o Pedido     |             | N            | úmero  | do Sin   | istro: |           |         |          | Núm                | ero da      | Cotaçã     | 0:        |           |              | 22        | ЪČ,       |    | 2.5    | H. |    |  |  |  |    |
|                                  |              |             |              |        |          |        |           |         |          |                    |             |            |           |           |              | ۵,        | ця,       | 42 | 8.1    | Ę. | ÷  |  |  |  |    |
| ORNECEDOR                        |              |             |              |        |          |        |           |         |          |                    |             |            |           |           |              |           |           |    |        |    | ÷  |  |  |  |    |
| AZÃO SOCIAL:                     |              |             | INS          | CRIÇÃO | D ESTAD  | UAL:   |           |         |          | CNPJ:              |             |            |           |           | TELE         | FONE:     |           |    |        |    | +  |  |  |  |    |
| NDEREÇO:                         |              |             |              |        |          |        |           |         |          | CIDADE             | ESTADO      | 0:         |           |           | CEP:         |           |           |    |        |    |    |  |  |  |    |
| ARTEIRA                          |              |             |              |        |          |        |           |         |          |                    |             |            |           |           |              |           |           |    |        |    |    |  |  |  |    |
| AZÃO SOCIAL:<br>okio Marine      |              |             |              |        |          |        |           |         |          | CNPJ:<br>3316402   | 1000100     |            |           |           |              |           |           |    |        |    | 1  |  |  |  |    |
| NDEREÇO:<br>ua Sampaio Viana 44, | Paraíso -    |             |              |        |          |        |           |         |          | CIDADE<br>São Paul | ESTADO      | <b>)</b> : |           |           | CEP:<br>0400 | 4-902     |           |    |        |    | ÷  |  |  |  |    |
| FICINA                           |              |             |              |        |          |        |           |         |          |                    |             |            |           |           |              |           |           |    |        |    | +  |  |  |  |    |
| AZÃO SOCIAL:                     |              |             |              |        |          |        |           |         |          | CNPJ:              |             |            |           |           | TELE         | FONE:     |           |    |        |    | ÷  |  |  |  |    |
| NDEREÇO:                         |              |             |              |        |          |        |           |         |          | CIDADE             | ESTADO      | ):<br>)    |           |           | CEP:         |           |           |    |        |    | -  |  |  |  |    |
| DADOS DO SINI                    | TRO          |             |              |        |          |        |           |         |          |                    |             |            |           |           |              |           |           |    |        |    |    |  |  |  |    |
| CÓDIGO                           | D            | ATA DE E    | MISSÃO       | č.     |          |        | PEÇA      |         |          |                    |             |            | Q1        | D         | v            | ALOR      |           | т  | OTAL   |    |    |  |  |  |    |
| 5387602581                       | 0            | 5/11/2019   | - 15:30      |        |          |        | PARAE     | BARRO   | DIAN'T E | sq                 |             |            | 1         |           | R\$          | 353,47    |           | Rs | 353,47 |    | 1  |  |  |  |    |
| 163610D240                       | 0            | 5/11/2019   | - 15:30      |        |          |        | HÉLIC     | E DA VE | ENTOINH  | A                  |             |            | 1         |           | R\$          | 294,20    |           | Rs | 294,20 |    | ÷  |  |  |  |    |
| 7443102051                       | 0            | 5/11/2019   | - 15:30      |        |          |        | BAND      | EJA DA  | BATERIA  |                    |             |            | ្រា       |           | R            | \$ 80,51  |           | Rs | 80,51  |    | +- |  |  |  |    |
|                                  |              |             |              |        |          |        |           |         |          |                    |             |            |           |           |              |           |           | RŞ | 728,18 |    |    |  |  |  |    |
|                                  |              |             |              |        |          |        |           |         |          |                    |             |            |           |           |              |           |           |    |        |    |    |  |  |  |    |
|                                  |              |             |              |        |          |        |           |         |          |                    |             |            |           |           |              |           |           |    |        |    | -  |  |  |  |    |
|                                  |              |             |              |        |          |        |           |         |          |                    |             |            |           |           |              |           |           |    |        |    |    |  |  |  |    |
|                                  |              |             |              |        |          |        |           |         |          |                    |             |            |           |           |              |           |           |    |        |    |    |  |  |  | +2 |
|                                  |              |             |              |        |          |        |           |         |          |                    |             |            |           |           |              |           |           |    |        |    |    |  |  |  |    |

#### Respondendo Peças com Status: B.O e SEM ESTOQUE

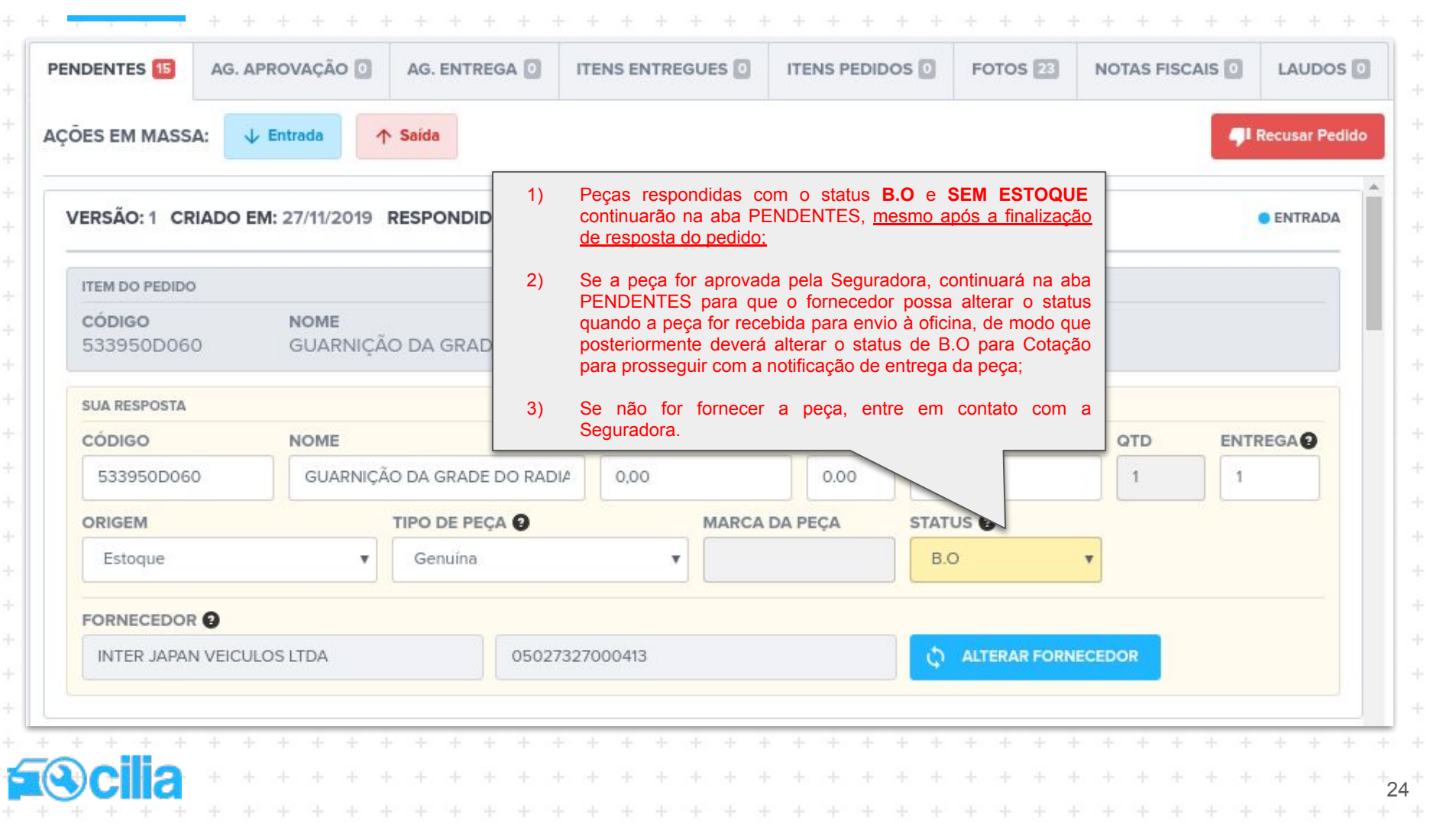

| Aba Canc                   | elac     | lo Após Aprovação                                                                                                    |             |     |   |     |                                         |
|----------------------------|----------|----------------------------------------------------------------------------------------------------|-------------|-----|---|-----|-----------------------------------------|
|                            | - + +    | + + + + + + + + + + + + + + + + + + +                                                                                                    | + +         | + + | 8 | + + | +++++++++++++++++++++++++++++++++++++++ |
| C Em Cotação 🚺 🖄 Ag. Aprov | vação 3  | Ag. Entrega 🗿 🖪 Cancelado após Aprovação 💿 🗳 Todos 230 💡                                                                                                    | Pesquise ac | qui | T |     | ++                                      |
| [                          | Fique at | ento à aba Canc. após Aprovação                                                                                                    |             |     |   |     | +++++++++++++++++++++++++++++++++++++++ |
| ITENS POR PÁGINA 10 🔻      | RESULTA  | ADOS (0)                                                                                                    |             |     |   |     | +++                                     |
|                            |          | NOTA IMPORTANTE                                                                                                    |             |     |   |     | ++                                      |
|                            | 1)       | Aqui encontram-se pedidos aprovados, mas posteriormente CANCELADOS pela Seguradora;                                                                                                    |             |     |   |     | +                                       |
|                            | 2)       | Estes pedidos precisam ser analisados pelo fornecedor, pois se já tiver havido entrega das peças poderá ser preciso providenciar a devolução, ou cancelar o envio da entrega das peças se estiver em andamento; |             |     |   |     | ++                                      |
|                            | 3)       | Compare o Laudo com as peças canceladas marcadas na aba PENDENTE, dentro do pedido;                                                                                                    |             |     |   |     | +                                       |
|                            | 4)       | Em caso de dúvidas operacionais sobre o assunto, entre em contato com a seguradora:                                                                                                    |             |     |   |     | +                                       |

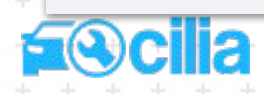

Ģ

| Chat Interno (1/2) - Mensagens Pendentes                                                                                                    |                                        |                                                      |                                  |
|----------------------------------------------------------------------------------------------------|----------------------------------------|------------------------------------------------------|----------------------------------|
| · + <del>· · · ·</del> + + + + + + + + + + + + + + + +                                                                                            | + + + + +                              | · + + + + + + +                                      | + +                              |
|                                                                                                    | Suporte Cilia • For                    | necedora treinamento 3<br>Consultor                  | • +                              |
| 🔇 Em Cotação 🙆 🖄 Ag. Aprovação 💈 🖄 Ag. Entrega 🔕 📕 Cancelado após Aprovação 💈 😭 Todos 20 🕜                                                        | ٩                                      | Pesquise aqui                                        | 0 +<br>+                         |
| CILIA SINISTRO<br>SEG170122223292 ORÇAMENTO GRUPOS DE FORNECIMENTO PLACA VEÍCULO<br>- ONP-1968 CELTA (2012 A 2016) LT 4P 1.0 VHC E FLEXPOWER 2015 | CIDADE / ESTADO<br>Este ícone é voltad | lo para mensagens                                    |                                  |
| ITENS POR PÁGINA 10 V RESULTADOS (1)                                                                                                    | Ao clicar sobre ele<br>com mensagem pe | , será filtrado sinistros<br>endente de visualização |                                  |
|                                                                                                    |                                        |                                                      |                                  |
| ΝΟΤΑ                                                                                                    |                                        |                                                      |                                  |
| Este é um CHAT INTERNO desenvolvido para comunicação entre a CIA e o FORNECE                                                                      | DOR.                                   |                                                      |                                  |
|                                                                                                    |                                        |                                                      |                                  |
|                                                                                                    |                                        |                                                      |                                  |
|                                                                                                    |                                        |                                                      |                                  |
|                                                                                                    |                                        |                                                      |                                  |
|                                                                                                    |                                        |                                                      |                                  |
|                                                                                                    |                                        | 0                                                    | + + + + +                        |
|                                                                                                    |                                        | • + + + + + +                                        | + + + + + + + +                  |
|                                                                                                    |                                        | • • • • • • •                                        | +<br>+<br>+<br>+<br>+<br>+<br>26 |

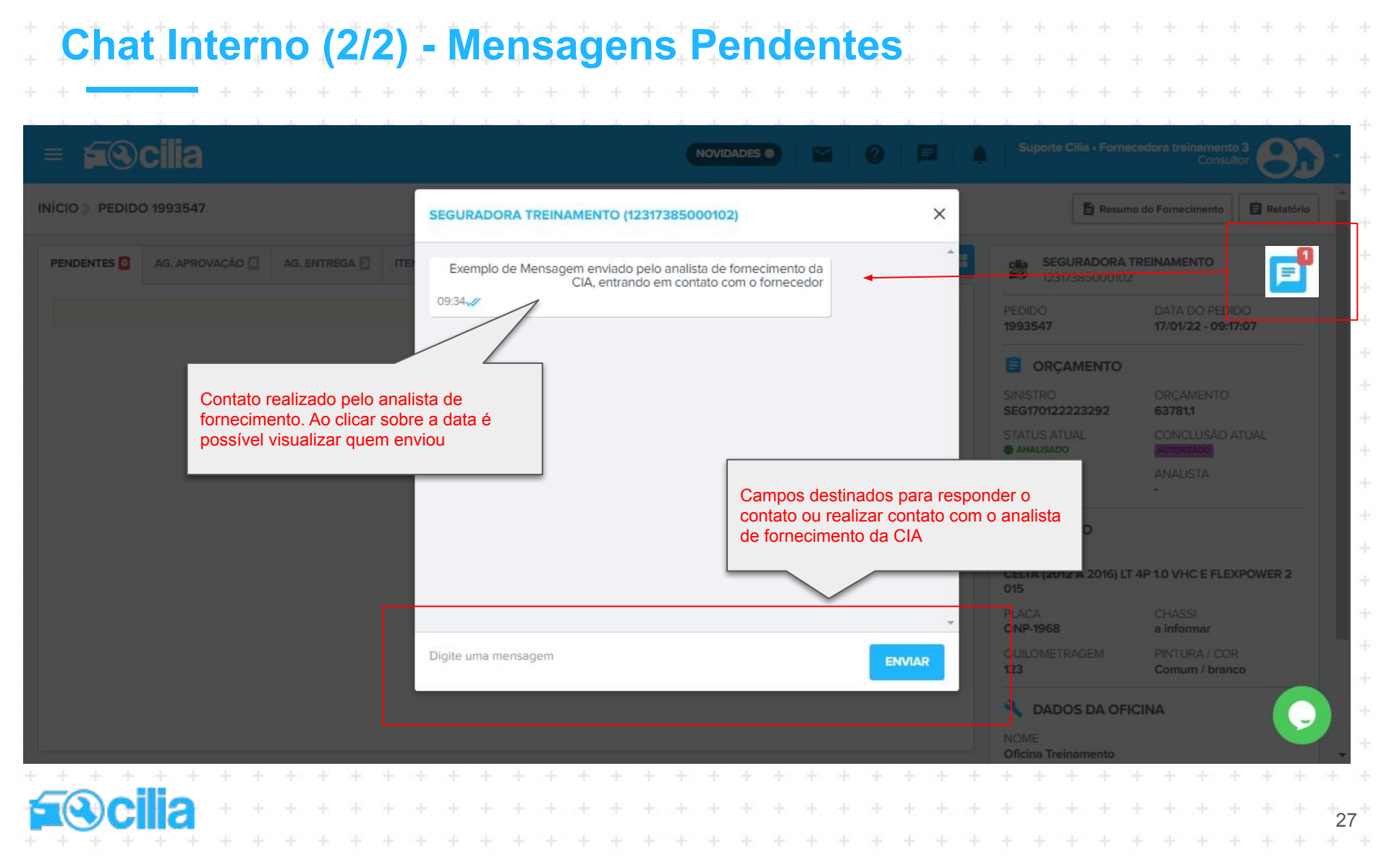

#### Alterações no Pedido Após ACEITE

|                     | 55547       |              |            |              |                         |           |              |         |                           |             |                       |                       |           |                                    | sumo do Pomecimento         | E Relator |
|---------------------|-------------|--------------|------------|--------------|-------------------------|-----------|--------------|---------|---------------------------|-------------|-----------------------|-----------------------|-----------|------------------------------------|-----------------------------|-----------|
|                     | AG. APROV   | AÇÃO 🖸       | AG. EN     |              | ITENS ENTREG            | UES 🖸 🛛 I | TENS PEDIDOS | FOTOS [ | ] LAUDOS                  |             | ções 🖸                |                       | =         | cilia SEGURADORA<br>12317385000102 | TREINAMENTO                 | P         |
| LIZAR POR:          | 📕 Peça      | 🖹 Versão     | o ₿Li      | nha do tempo | 0                       |           |              |         | → Tar                     | efas Mar    | car Todas Peo         | as Ab                 | ir/Fechar | PEDIDO                             | DATA DO PEDIDO              |           |
|                     | _           |              |            |              |                         |           |              |         |                           |             |                       |                       | O botã    | o EDITAR permite                   | alterar                     |           |
| SUA RESPOSTA        | 2           |              |            |              |                         |           |              | -       |                           |             | -                     |                       |           | ualmente itens que                 | necessitem de               | m         |
| 94775139            |             | FAR          | OL ESQL    | JERDO        |                         |           | R\$ 753,51   | 0       | DESC(%)<br>6.00           | R\$ 708,30  | UIDO 🗘                | OTD<br>1              | erro ou   | atualização após                   | aceite anterior             | ···       |
| ENTREGA<br>21/01/22 |             | ORIG<br>Esto | GEM<br>QUE |              | TIPO DE PEÇA<br>Genuína | L.        | MARCA DA PE  | EÇA     | <b>STATUS</b><br>Enviando |             | RESPONDI<br>Suporte C | DO POR<br>Ilia Rafael | pela C    | IA.                                | AUTORIZADO                  |           |
| DECEDIDO D          | 0.0         |              |            |              |                         |           |              |         |                           |             | Teixeira              |                       | 4         | PERITO                             | ANALISTA                    |           |
| -                   | OR          |              |            |              |                         |           |              |         |                           |             |                       | 1                     | DITAR     |                                    | •                           |           |
| NOVA RESPOST        | TA.         |              |            |              |                         |           |              |         |                           |             |                       |                       |           | VEÍCULO                            |                             |           |
| CÓDIGO              | 80          | NOM          | IE         |              |                         | PREÇO BRU | лто          | DESC(%) | PREÇO LÍQU                | IDO         | QTD                   | ENTRE                 | GAO       | VEÍCULO                            |                             |           |
| 94775139            |             | FA           | ROL ESQ    | JERDO        |                         | 753,51    |              | 6.00    | 708,30                    |             | 1                     | 4                     |           | CELTA (2012 A 2016) L<br>015       | F 4P 1.0 VHC E FLEXPO       | WER 2     |
| ORIGEM              |             |              |            | TIPO DE PEÇA | AO                      |           | MARCA DA PE  | EÇA     | STATUS O                  |             |                       |                       |           | PLACA                              | CHASSI                      |           |
| Estoque             |             |              | ~          | Genuína      |                         | ~         | •            |         | Cotação                   | ~           |                       |                       |           | ONP-1968                           | a informar                  |           |
|                     |             |              |            |              |                         |           |              |         | MOTIVO DA                 | ALTERAÇÃO D | O FORNECED            | OR                    |           | 123                                | Comum / branco              |           |
|                     |             |              |            |              |                         |           |              |         |                           |             |                       |                       |           | A DADOS DA OF                      | ICINA                       |           |
| FORNECEDO           | RO          |              |            |              |                         |           |              |         |                           |             |                       |                       |           | NOME                               |                             |           |
| Fornecedo           | ra treiname | nto 3        |            |              | 5808567                 | 1000182   |              |         | 0                         | ALTERAR FOR | NECEDOR               |                       |           | Oficina Treinamento                |                             |           |
| 4                   |             |              |            |              |                         |           |              |         |                           |             |                       |                       |           | CNPJ<br>25134776000125             | TELEFONE<br>(062) 400452525 |           |
| 1                   | ação Car    | icelar       |            |              |                         |           |              |         |                           |             |                       |                       |           | EMAIL                              | (,                          |           |
| Enviar Altera       |             |              |            |              |                         |           |              |         |                           |             |                       |                       |           | and a star of all a same has       |                             |           |

|                   | Per                                                 | rai                                    | Jn                             | ta                                  | Ŝ                                    | ė                                | R                                  | ės                                          | <b>s</b> p                    | OS                                            | ta                           | S                                    | Èı                                 | re                                 | a                   | ůe                                    | 'n                                 | te                         | S                                      |                            |                   |               |                               |                                                       |                                     |                            |                                          |                               |                              |       |       |       |          |       |       |                          |                   |
|-------------------|-----------------------------------------------------|----------------------------------------|--------------------------------|-------------------------------------|--------------------------------------|----------------------------------|------------------------------------|---------------------------------------------|-------------------------------|-----------------------------------------------|------------------------------|--------------------------------------|------------------------------------|------------------------------------|---------------------|---------------------------------------|------------------------------------|----------------------------|----------------------------------------|----------------------------|-------------------|---------------|-------------------------------|-------------------------------------------------------|-------------------------------------|----------------------------|------------------------------------------|-------------------------------|------------------------------|-------|-------|-------|----------|-------|-------|--------------------------|-------------------|
|                   |                                                     |                                        |                                |                                     |                                      |                                  |                                    |                                             |                               |                                               |                              |                                      |                                    |                                    |                     |                                       |                                    |                            |                                        |                            |                   |               |                               |                                                       |                                     |                            |                                          |                               |                              |       |       |       |          |       |       |                          |                   |
|                   | + +                                                 | 1.1                                    |                                |                                     |                                      |                                  |                                    |                                             |                               |                                               |                              |                                      |                                    |                                    |                     |                                       |                                    |                            |                                        |                            |                   |               |                               |                                                       |                                     |                            |                                          |                               |                              |       |       |       |          |       |       |                          |                   |
|                   |                                                     |                                        |                                |                                     |                                      |                                  |                                    |                                             |                               |                                               |                              |                                      |                                    |                                    |                     |                                       |                                    |                            |                                        |                            |                   |               |                               |                                                       |                                     |                            |                                          |                               |                              |       |       |       |          |       |       |                          |                   |
|                   | - <mark>Qual na</mark><br>R: Recon                  | i <mark>vegac</mark><br>nenda          | lor de<br>mos                  | e inte<br>utiliz                    | e <mark>rne</mark><br>zar o          | t é ir<br>o nav                  | n <mark>dica</mark><br>vega        | <mark>ado p</mark><br>dor c                 | oara<br>le int                | o <mark>uso</mark><br>ernet                   | do (<br>Goo                  | Cilia<br>ogle (                      | Peça<br>Chro                       | as?<br>ome.                        |                     |                                       |                                    |                            |                                        |                            |                   |               |                               |                                                       |                                     |                            |                                          |                               |                              |       |       |       |          |       |       |                          |                   |
|                   | - <mark>As abas</mark><br>R: As aba                 | s <mark>gera</mark><br>as são          | i <mark>s atu</mark><br>) está | ializa<br>ática:                    | am s<br>s, pc                        | <mark>ozin</mark><br>ortan       | <mark>has</mark><br>to re          | ou p<br>ecom                                | recis<br>enda                 | o faze<br>imos                                | er alı<br>atua               | go pa<br>llizar                      | ara c<br>a pá                      | <mark>lue e</mark><br>ágina        | elas<br>a do        | atua<br>nav                           | lize<br>ega                        | m-se<br>dor, l             | ?<br>basta                             | pres                       | sion              | ar a          | s tec                         | clas                                                  | <u>Ctrl</u>                         | +<br>+ <u>F</u> {          | <u>5</u> par                             | a fo                          | rçar                         | r a a | tuali | izaç  | ão c     | la pź | igina | +<br>1.<br>+             |                   |
|                   | - Como fa<br>R: Conta<br>adicionai                  | aço pa<br>ite o s<br>is con            | ara ca<br>upor<br>no po        | adas<br>te do<br>or exe             | trar<br>o Sis<br>emp                 | ou a<br>stem<br>lo se            | <mark>ltera</mark><br>a Ci<br>há   | lia e<br>nece                               | uário<br>info<br>ssida        | <mark>s?</mark><br>me o<br>ade de             | s se<br>e des                | eguin<br>sativ                       | ites (<br>ar al                    | dado<br>gum                        | os: (<br>usi        | CPF,<br>uário                         | Nor<br>).                          | ne e                       | Ema                                    | il do                      | Nov               | o Us          | suár                          | io, (                                                 | CNPJ                                | da                         | Con                                      | ta d                          | lo F                         | orne  | eced  | lor ( | e ob     | serv  | açõe  | es<br>+                  |                   |
|                   | - Cadastr<br>R: Entre<br>sazonalic                  | r <mark>ei-me</mark><br>em o<br>dade p | no C<br>conta<br>bassa         | cilia I<br>nto c<br>ngeira          | P <mark>eça</mark><br>com<br>a.      | i <mark>s, m</mark><br>a s       | ias r<br>egur                      | ião e<br>ador                               | <mark>stou</mark><br>a e      | recet<br>certif                               | oend<br>ique                 | o as<br>-se                          | cota<br>que                        | está                               | s?<br>atı           | ribuí                                 | +<br>doa                           | à reț                      | grad                                   | e so                       | +<br>olicita<br>+ | ação          | de                            | peo                                                   | +<br>didos<br>+                     | +<br>5 S                   | e sii                                    | +<br>m, a<br>+                | +<br>agua                    | arda  | r-pc  | ois   | +<br>pod | e se  | r ur  | na<br>+                  |                   |
|                   | - Estou re<br>R: Quanc<br>confirma                  | ecebe<br>do não<br>r o ca              | ndo  <br>o res<br>ncela        | p <mark>edic</mark><br>ponc<br>amer | d <mark>os</mark><br>ler u<br>ito, c | onde<br>Ima<br>confi             | e <mark>pre</mark><br>cota<br>irme | <mark>ciso</mark><br>ção,<br>o ca           | mar<br>ou c<br>ncel           | c <mark>ar se</mark><br>uand<br>ament         | a pe<br>o res<br>to pa       | e <mark>ça e</mark><br>spon<br>ara m | e <mark>stá</mark><br>der<br>nante | <mark>canc</mark><br>e pe<br>er os | rdei<br>rdei<br>reg | <mark>da ou</mark><br>r (pe<br>gistro | u <mark>de</mark><br>dido<br>os at | volv<br>não<br>tualiz      | <mark>ida, c</mark><br>o acei<br>zados | omo<br>to), i              | dev<br>recel      | o pro<br>perá | no s                          | l <mark>er?</mark><br>siste                           | ema a                               | a int                      | form                                     | ação                          | o ju                         | stan  | nent  | te co | om a     | a op  | ção   | de                       |                   |
|                   | 0 omier                                             | or da                                  |                                | orá                                 | outr                                 |                                  |                                    |                                             | magi                          | mont                                          | -                            | -                                    | octõ                               | ac de                              | -<br>Im             | nost                                  | -                                  | om                         |                                        | aand                       |                   | cota          | cão                           | 2+                                                    |                                     |                            |                                          |                               |                              |       |       |       |          |       |       |                          |                   |
|                   | R: Há um                                            | n cam                                  | o pa                           | ira ca                              | ada                                  | peça                             | ond                                | le po                                       | derá                          | infor                                         | mar                          | o CN                                 | IPJ r                              | resp                               | onsa                | ável                                  | pelc                               | for                        | necim                                  | ento                       | de p              | Deça          | s do                          | FO                                                    | RNE                                 | CED                        | OR.                                      |                               |                              |       |       |       |          |       |       |                          |                   |
|                   |                                                     |                                        |                                | 100                                 |                                      |                                  |                                    |                                             |                               |                                               |                              |                                      |                                    |                                    |                     |                                       |                                    |                            |                                        |                            |                   |               |                               |                                                       |                                     |                            |                                          |                               |                              |       |       |       |          |       |       |                          |                   |
|                   | Drasias                                             |                                        |                                |                                     | I4                                   |                                  | vie le                             |                                             |                               |                                               |                              |                                      | a di d                             | a 14                               |                     | -                                     | lide                               | +                          |                                        |                            | 4000              |               |                               |                                                       |                                     | 10                         |                                          | de al                         |                              |       |       |       |          |       |       |                          |                   |
|                   | - Preciso<br>R: Utilize                             | a fun                                  | ciona                          | PARA<br>alida                       | , <mark>alt</mark><br>de d           | <mark>erar</mark><br>e Al        | valo<br>teraç                      | res (<br>;ões                               | ou pr<br>no P                 | <mark>azos</mark><br>edido                    | em u<br>Apć                  | u <mark>m p</mark><br>ós A(          | <mark>edid</mark><br>CEIT          | <mark>o já</mark><br>E, de         | resp<br>escr        | <mark>oond</mark><br>ita n            | l <mark>ido</mark><br>o sl         | <mark>e ap</mark><br>ide a | rovac<br>Interio                       | lo an<br>or.               | terio             | orme          | nte,                          | con                                                   | no po                               | osso                       | o pro                                    | ced                           | er?                          |       |       |       |          |       |       |                          |                   |
|                   | - Preciso<br>R: Utilize                             | a fun                                  | ciona                          | <b>ARA</b><br>alida                 | , alt<br>de d                        | erar<br>e Al                     | valc<br>terac                      | ções                                        | ou pr<br>no P                 | <mark>azos</mark><br>edido                    | em u<br>Apć                  | um p<br>ós A(                        | <mark>edid</mark><br>CEIT          | <mark>o já</mark><br>E, de         | resp<br>escr        | o <mark>ond</mark><br>ita n           | l <mark>ido</mark><br>o sl         | <mark>e ap</mark><br>ide a | rovac<br>Interio                       | l <mark>o an</mark><br>or. | terio             | orme          | nte,                          | con                                                   | no po                               | osso                       | o pro                                    | ced                           | er?                          |       |       |       |          |       |       |                          |                   |
|                   | - Preciso<br>R: Utilize<br>- As notas<br>R: Verifig | a fun<br>s fisc                        | ciona<br>ais de<br>mas         | PARA<br>alida<br>e ver<br>sequ      | de d<br>nda s<br>rado                | erar<br>e Ali<br>são i<br>ora. i | valc<br>terac<br>nse               | res (<br>ções<br>ridas<br>há s              | no P<br>no P<br>no S<br>eaur  | azos<br>edido<br>listem<br>adora              | em u<br>Apć<br>na Ci<br>s qu | um p<br>ós A(<br>ilia?<br>e po       | edid<br>CEIT<br>ssue               | ojá<br>E,de<br>ems                 | resp<br>escr        | pond<br>ita n<br>própi                | lido<br>Io sli<br>rio p            | e ap<br>ide a<br>orta      | rovac<br>Interio<br>I de e             | lo an<br>or.<br>nvio       | terio<br>de n     | orme          | nte,                          | <b>con</b><br>+<br>+                                  | no po<br>+<br>+                     | -                          | pro<br>+<br>+                            | ced                           | er?                          |       |       |       |          |       |       |                          |                   |
|                   | - Preciso<br>R: Utilize<br>- As nota<br>R: Verifiq  | a fun<br>s fisc<br>jue co              | ciona<br>ais de<br>m a s       | PARA<br>alida<br>e ver<br>segu      | h, alt<br>de d<br>nda s<br>rado      | erar<br>e Ali<br>são i<br>ora, j | valo<br>terao<br>nsei<br>bois      | ções<br>ções<br>r <mark>idas</mark><br>há s | no P<br>no P<br>no S<br>egur  | azos<br>edido<br><mark>sistem</mark><br>adora | em u<br>Apć<br>na Ci<br>s qu | um p<br>ós A(<br>ilia?<br>e po       | edid<br>CEIT<br>ssue               | ojá<br>E,de<br>ems                 | resp<br>escr        | pond<br>rita n<br>própi               | lido<br>lo sli<br>rio p            | e ap<br>ide a<br>orta      | rovac<br>interio<br>I de e             | lo an<br>or.<br>nvio       | de n              | orme          | nte,<br>+<br>+                | con<br>+<br>+<br>+                                    | no po<br>+<br>+<br>+                | -<br>+<br>+                | • pro<br>+<br>+                          | cede                          | er?<br>+<br>+                |       |       |       |          |       |       |                          |                   |
|                   | - Preciso<br>R: Utilize<br>- As nota<br>R: Verifiq  | a fun<br>s fisc<br>jue co              | ciona<br>ais de<br>m a s       | PARA<br>alida<br>e ver<br>segu      | , alt<br>de d<br>nda s<br>rado       | erar<br>e Al<br>são i<br>ora, j  | valc<br>terac<br>nse<br>pois       | ridas<br>há s                               | no P<br>no P<br>no S<br>egur  | azos<br>edido<br><mark>Sistem</mark><br>adora | em u<br>Apć<br>na Ci<br>s qu | um p<br>ós A(<br>ilia?<br>e po       | edid<br>CEIT<br>ssue               | ojá<br>E,de<br>ems                 | resp<br>escr        | pond<br>ita n<br>própi                | lido<br>Io sli<br>rio p            | e ap<br>ide a<br>orta      | rovac<br>interio<br>I de e             | lo an<br>or.<br>nvio       | terio<br>de n     | orme          | nte,<br>+<br>+                | +<br>+<br>+<br>+                                      | no po<br>+<br>+<br>+                | +<br>+<br>+                | • pro<br>+<br>+<br>+                     | ced<br>+<br>+<br>+            | er?<br>+<br>+<br>+           |       |       |       |          |       |       |                          |                   |
|                   | - Preciso<br>R: Utilize<br>- As nota<br>R: Verifiq  | a fun<br>s fisc<br>jue co              | ciona<br>ais de<br>m a s       | PARA<br>alida<br>e ver<br>segu      | , alt<br>de d<br>nda s<br>rado       | erar<br>e Al<br>são i<br>ora, j  | valc<br>terac<br>nsei<br>pois      | ridas<br>há s                               | no P<br>no S<br>egur          | azos<br>edido<br>listen<br>adora              | em u<br>Apó<br>na Ci<br>s qu | um p<br>ós A(<br>illia?<br>e po      | edid<br>CEIT<br>ssue               | ojá<br>E,de<br>ems                 | resp<br>escr        | pond<br>rita n<br>própr               | lido<br>lo sli<br>rio p            | e ap<br>ide a<br>orta      | rovac<br>interio<br>I de e             | lo an<br>or.<br>nvio       | de n              | orme          | nte,<br>+<br>+<br>+           | con<br>+<br>+<br>+<br>+                               | no po<br>+<br>+<br>+<br>+           | +<br>+<br>+<br>+           | +<br>+<br>+<br>+                         | ced<br>+<br>+<br>+            | er?<br>+<br>+<br>+           |       |       |       |          |       |       |                          |                   |
|                   | - Preciso<br>R: Utilize<br>- As nota<br>R: Verifiq  | a fun<br>s fisc<br>jue co              | ciona<br>ais de<br>m a s       | PARA<br>alida<br>e ver<br>segu      | , alt<br>de d<br>nda s<br>rado       | erar<br>le Al<br>são i<br>ora, j | valo<br>terao<br>nsei<br>pois      | ridas<br>há s                               | no P<br>no S<br>egur          | azos<br>edido<br>bistem<br>adora              | em u<br>Apó<br>na Ci<br>s qu | um p<br>ós A(<br>illia?<br>e po      | edid<br>CEIT<br>ssue               | ojá<br>E,de<br>ems                 | resp<br>escr        | pond<br>ita n<br>própr                | lido<br>lo sli<br>rio p            | e ap<br>ide a<br>orta      | rovac<br>interio                       | lo an<br>or.<br>nvio       | de n              | orme          | nte,<br>+<br>+<br>+<br>+      | con<br>+<br>+<br>+<br>+<br>+                          | no po<br>+<br>+<br>+<br>+           | +<br>+<br>+<br>+<br>+      | • pro<br>+<br>+<br>+<br>+<br>+           | cede<br>+<br>+<br>+<br>+      | er?<br>+<br>+<br>+<br>+      |       |       |       |          |       |       |                          |                   |
| · + + + + + + + + | - Preciso<br>R: Utilize<br>- As nota<br>R: Verifiq  | s fisc<br>que co                       | ciona<br>ais de<br>m a s       | ARA<br>alida<br>e ver<br>segu       | , alt<br>de d<br>nda s<br>rado       | erar<br>le Al<br>são i<br>ora, j | valo<br>terac<br>nsei<br>pois      | res (<br>;ões<br>ridas<br>há s              | ou pr<br>no P<br>no S<br>egur | azos<br>edido<br>Sistem<br>adora              | em u<br>Apć<br>na Ci<br>s qu | um p<br>ós A(<br>illia?<br>ie po     | edid<br>CEIT<br>ssue               | ojá<br>E,de<br>ems<br>+            | eu p                | oond<br>ita n<br>orópr                | lido<br>io sli<br>rio p            | e ap<br>ide a<br>orta      | rovac<br>interie<br>I de e             | lo an<br>or.<br>nvio       | de n              | orme          | nte,<br>+<br>+<br>+<br>+<br>+ | con<br>+<br>+<br>+<br>+<br>+<br>+<br>+<br>+<br>+<br>+ | no po<br>+<br>+<br>+<br>+<br>+<br>+ | +<br>+<br>+<br>+<br>+<br>+ | • pro<br>+<br>+<br>+<br>+<br>+<br>+<br>+ | cede<br>+<br>+<br>+<br>+<br>+ | er?<br>+<br>+<br>+<br>+<br>+ |       |       |       |          |       |       | + + + + + + + + + + + 20 | + + + + + + + + + |

|   | * | Ť | Э  | ٨ | Ť | Ē   | Ċ | Ň |   | +  |   | 21 | Å | ř. | Ť | Ť  | ÷   |        |     |            |      |      |      |    |     |   |  |  |  |  |  |  |     |    |
|---|---|---|----|---|---|-----|---|---|---|----|---|----|---|----|---|----|-----|--------|-----|------------|------|------|------|----|-----|---|--|--|--|--|--|--|-----|----|
|   | + |   |    |   | - | 121 |   | Ŧ | t | 10 | + |    |   |    | ÷ |    | ÷   |        |     |            |      |      |      |    |     |   |  |  |  |  |  |  |     |    |
|   |   |   | 15 |   |   |     |   |   |   |    |   |    |   |    |   |    |     |        |     |            |      |      |      |    |     |   |  |  |  |  |  |  |     |    |
|   |   |   |    |   |   |     |   |   |   |    |   |    |   |    |   |    |     |        |     |            |      |      |      |    |     |   |  |  |  |  |  |  |     |    |
|   |   |   |    |   |   |     |   |   |   |    |   |    |   |    |   |    |     |        |     |            |      |      |      |    |     |   |  |  |  |  |  |  |     |    |
|   |   |   |    |   |   |     |   |   |   |    |   |    |   |    |   |    |     |        |     |            |      |      |      |    |     |   |  |  |  |  |  |  |     |    |
|   |   |   |    |   |   |     |   |   |   |    |   |    |   |    |   | +  | Ξ.  | +      | +   | +          | +    | +    | +    | +  | +   | + |  |  |  |  |  |  |     |    |
|   |   |   |    |   |   |     |   |   |   |    |   |    |   |    |   | 6  | Ж   | 9      |     |            |      | Π    |      | 50 |     | D |  |  |  |  |  |  |     |    |
|   |   |   |    |   |   |     |   |   |   |    |   |    |   |    |   |    |     |        |     |            |      |      |      |    |     |   |  |  |  |  |  |  |     |    |
|   |   |   |    |   |   |     |   |   |   |    |   |    |   |    | + | ÷. | +   | 4      |     |            | i.   | ÷    | +    | +  | Ť.  | ÷ |  |  |  |  |  |  |     |    |
|   |   |   |    |   |   |     |   |   |   |    |   |    |   |    | 7 | ų  | 50  | ÷      | E   | <i>v</i> c | +    | d.(  | -9   | ÷  |     | ÷ |  |  |  |  |  |  |     |    |
|   |   |   |    |   |   |     |   |   |   |    |   |    |   |    |   | +  | 08  | 2<br>N | 0   | 89         | 22   | 0    | 67   | 7つ |     |   |  |  |  |  |  |  |     |    |
|   |   |   |    |   |   |     |   |   |   |    |   |    |   |    |   | +  | +   | +      | +   | +          | +    | +    | +    | +  |     |   |  |  |  |  |  |  |     |    |
|   |   |   |    |   |   |     |   |   |   |    |   |    |   |    |   |    |     | Op     | cão | 11-        | Cor  | ner  | cial |    |     |   |  |  |  |  |  |  |     |    |
|   |   |   |    |   |   |     |   |   |   |    |   |    |   |    |   |    |     | +      | +   | +          | +    | +    | +    |    |     |   |  |  |  |  |  |  |     |    |
|   |   |   |    |   |   |     |   |   |   |    |   |    |   |    |   | Ор | ção | 2 -    | Su  | por        | te e | Tre  | eina | me | nto |   |  |  |  |  |  |  |     |    |
|   |   |   |    |   |   |     |   |   |   |    |   |    |   |    |   |    |     |        |     |            |      |      |      |    |     |   |  |  |  |  |  |  |     |    |
|   |   |   |    |   |   |     |   |   |   |    |   |    |   |    |   |    | + ( | Эрç    | ção | 3 -        | Fina | ance | eiro |    |     |   |  |  |  |  |  |  |     |    |
|   |   |   |    |   |   |     |   |   |   |    |   |    |   |    |   |    |     |        |     |            |      |      |      |    |     |   |  |  |  |  |  |  |     |    |
|   |   |   |    |   |   |     |   |   |   |    |   |    |   |    |   |    |     |        |     |            |      |      |      |    |     |   |  |  |  |  |  |  |     |    |
|   |   |   |    |   |   |     |   |   |   |    |   |    |   |    |   |    |     |        |     |            |      |      |      |    |     |   |  |  |  |  |  |  |     |    |
|   |   |   |    |   |   |     |   |   |   |    |   |    |   |    |   |    |     |        |     |            |      |      |      |    |     |   |  |  |  |  |  |  |     |    |
|   |   |   |    |   |   |     |   |   |   |    |   |    |   |    |   |    |     |        |     |            |      |      |      |    |     |   |  |  |  |  |  |  |     |    |
|   |   |   |    |   |   |     |   |   |   |    |   |    |   |    |   |    |     |        |     |            |      |      |      |    |     |   |  |  |  |  |  |  |     |    |
| 4 | - | 2 | ci |   | 3 |     |   |   |   |    |   |    |   |    |   |    |     |        |     |            |      |      |      |    |     |   |  |  |  |  |  |  | +21 | 0+ |
| ÷ | + | + | +  | + | + |     |   |   |   |    |   |    |   |    |   |    |     |        |     |            |      |      |      |    |     |   |  |  |  |  |  |  | +   | +  |